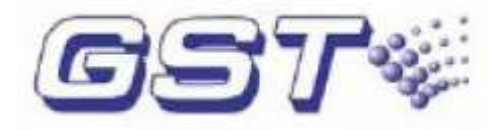

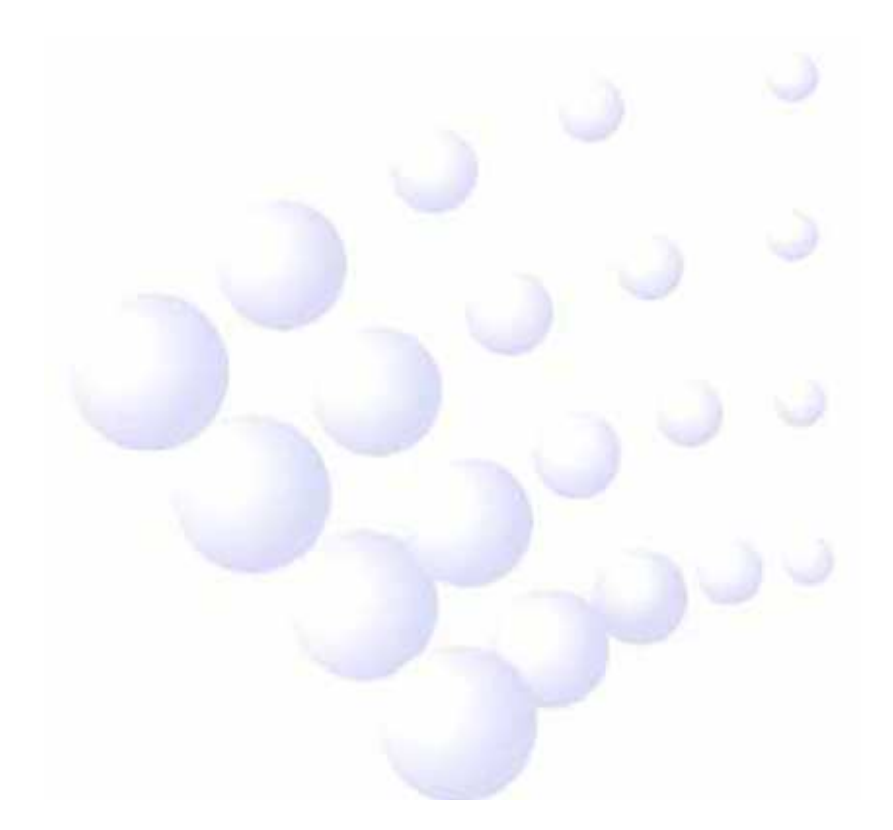

1.0 kiadás 2008.09.

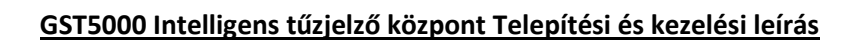

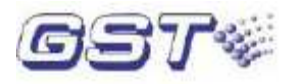

# Tartalom

| 1. fejezet. A központ rövid bemutatása              | 5  |
|-----------------------------------------------------|----|
| 2. fejezet. Műszaki specifikáció                    | 6  |
| 2.1 Üzemi feszültség                                | 6  |
| 2.2 Akkumulátorok                                   | 6  |
| 2.3 Kommunikációs portok                            | 6  |
| 2.3.1 RS485 kommunikációs busz                      | 6  |
| 2.3.2 RS232 kommunikációs port                      | 6  |
| 2.4 Érzékelő hurkok                                 | 6  |
| 2.5 Kimenetek                                       | 7  |
| 2.6 Méretek                                         | 7  |
| 2.6.1 Falra szerelhető GST5000 tűzjelző központ     | 7  |
| 2.6.2 Rack kivitelű GST5000 tűzjelző központ        | 8  |
| 2.6.3 Vezérlőpult kivitelű GST5000 tűzjelző központ | 9  |
| 3. fejezet. Felépítés és konfiguráció               | 10 |
| 3.1 Kijelző és kezelő felület                       | 10 |
| 3.1.1 LED-ek                                        | 10 |
| 3.1.2 Billentyűzet                                  | 11 |
| 3.2 Zónakijelző és beavatkozó panel                 | 12 |
| 3.2.1 Felépítés                                     | 12 |
| 3.2.2 Funkciók                                      | 12 |
| 3.3 A tűzjelző központ felépítése                   |    |
| 3.3.1 Tipikus felépítés                             | 13 |
| 3.3.2 Opcionális egységek                           | 17 |
| 3.4 Külső eszközök                                  |    |
| 3.4.1 Intelligens érzékelők                         |    |
| 3.4.2 Modulok                                       |    |
| 3.4.3 Izolátor                                      |    |
| 3.4.4 Kézi jelzésadó                                |    |
| 3.4.5 Címezhető hangfényjelző                       |    |
| 3.4.6 GST-NRP01 segédkezelő                         |    |
| 3.5 Programozó szoftver (GstDef)                    |    |

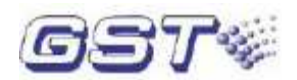

| 4. | fejezet. Telepítés                                          | 19 |
|----|-------------------------------------------------------------|----|
|    | 4.1 Telepítés előtti ellenőrzés                             | 19 |
|    | 4.2 A központdoboz telepítése                               | 19 |
|    | 4.2.1 Falra szerelhető GST5000 telepítése                   | 19 |
|    | 4.2.2 Rack- és vezérlőpult kivitelű GST5000 telepítése      | 20 |
|    | 4.3 Rendszerindítási önteszt                                | 20 |
|    | 4.4 Külső eszközök csatlakoztatása                          | 20 |
|    | 4.4.1 Sziréna csatlakoztatása                               | 22 |
|    | 4.4.2 F.P.E csatlakoztatása                                 | 22 |
|    | 4.4.3 Tűzjelzés kimenet                                     | 23 |
|    | 4.4.4 Címezhető eszközök csatlakoztatása                    | 23 |
|    | 4.4.5 Kommunikációs busz csatlakoztatása                    | 24 |
|    | 4.5 Hurok ellenőrzése és a címzett eszközök megkerestetése  | 24 |
|    | 4.5.1 Eszközök beregisztrálása a hurkokra                   | 24 |
|    | 4.5.2 Eszköz információk megtekintése, ellenőrzése          | 25 |
|    | 4.5.2 Eszközök újraregisztrálása                            | 26 |
|    | 4.5.3 Érzékelők manuális indítása                           | 26 |
|    | 4.6 A program rátöltése a központra                         | 26 |
|    | 4.7 Zóna beállítások megtekintése a tűzjelző központon      | 26 |
|    | 4.8 Vezérlési kapcsolatok megtekintése a tűzjelző központon | 26 |
|    | 4.9 Vezérlési kapcsolatok védelme                           | 27 |
|    | 4.10 Hurokbővítő kártya kiiktatása                          | 27 |
| 5. | fejezet. Rendszerinformációk kijelzése és kezelése          | 28 |
|    | 5.1 Normál rendszerképernyő                                 | 28 |
|    | 5.2 Tűzjelzések                                             | 28 |
|    | 5.2.1 Tűzjelzések kijelzése                                 | 28 |
|    | 5.2.2 Tűzjelzések kezelése                                  | 30 |
|    | 5.3 Hibaüzenetek                                            | 30 |
|    | 5.3.1 Hibaüzenetek kijelzése                                | 30 |
|    | 5.3.2 Hibaüzenetek kezelése                                 | 31 |
|    | 5.4 Engedélyezés és tiltás                                  | 31 |
|    | 5.4.1 A tiltás és engedélyezés használata                   | 31 |
|    | 5.4.2 Eszközök tiltása/engedélyezése                        | 31 |
|    |                                                             |    |

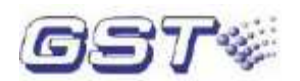

|      | 5.4.3 Kiiktatott eszközök listája                                                 | . 32 |
|------|-----------------------------------------------------------------------------------|------|
| ŗ    | 5.5 A címzett eszközök manuális indítása és leállítása                            | . 33 |
|      | 5.5.1 "Indítás/leállítás" művelet a kezelőn lévő gomb megnyomásával               | . 33 |
|      | 5.5.2 Eszközök indítása/leállítása a zónakijelző és beavatkozó panel segítségével | . 34 |
|      | 5.5.3 Elindított eszközök listája                                                 | . 34 |
| Ę    | 5.6 A rendszer reszetelése és csendesítése                                        | . 35 |
| ŗ    | 5.7 Az információk kijelzésének szabályai                                         | . 35 |
| ŗ    | 5.8 A tűzjelző központ hangjelzései                                               | . 35 |
| 6. f | ejezet. A rendszer kezelési leírása                                               | . 36 |
| (    | 5.1 Billentyűzet                                                                  | . 36 |
|      | 6.1.1 Funkciók                                                                    | . 36 |
| (    | 5.1.2 Az adatbevitel általános módszere                                           | . 36 |
|      | 6.1.3 Az információk megtekintésének módszere                                     | . 36 |
|      | 6.1.4 Billentyűzet feloldása és zárása                                            | . 36 |
| (    | 5.2 Felhasználói segédlet                                                         | . 36 |
|      | 6.2.1 ldő kijelzés módosítása                                                     | . 36 |
|      | 6.2.2 Események megtekintése                                                      | . 36 |
| (    | 5.3 Mérnöki segédlet                                                              | . 37 |
|      | 6.3.1 Önteszt                                                                     | . 37 |
|      | 6.3.2 Nyomtató beállítása                                                         | . 37 |
|      | 6.3.3 Biztonsági mód                                                              | . 37 |
|      | 6.3.4 Oltás mód                                                                   | . 37 |
|      | 6.3.5 Idő módosítása                                                              | . 38 |
| (    | 5.4 Rendszergazda beállítások                                                     | . 38 |
|      | 6.4.1 Jelszavak módosítása                                                        | . 38 |
|      | 6.4.2 Kommunikációs beállítások                                                   | . 39 |
|      | 6.4.3 Üzemmód beállítások                                                         | . 39 |
|      | 6.4.4 Tűz kijelző mód                                                             | . 40 |
|      | 6.4.5 Zóna áttekintés                                                             | . 40 |
|      | 6.4.6 Vezérlési kapcsolatok áttekintése                                           | . 40 |
|      | 6.4.7 Címezhető eszközök állapotának megtekintése                                 | . 40 |
| 8. f | ejezet. Hibakeresés és rendszeres felülvizsgálat                                  | . 41 |
| 8. 2 | L Hibák kezelése                                                                  | . 41 |

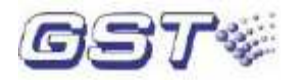

# 1. fejezet. A központ rövid bemutatása

A GST5000 tűzjelző központot az EN 54-2 szabvány követelményeinek megfelelően fejlesztették ki, figyelembe véve az egyszerű telepítés, üzemeltetés és karbantartás szempontjait. A központ főbb jellemzői:

- (1) Az alap felszereltségű központ zónakijelző és beavatkozó paneljén maximum 60 zónához rendelhetünk külön tűz LED-et, illetve hiba/tiltás LED-et. Ez kiviteltől függően 255 zónáig bővíthető.
- (2) A központot 2 hurokkal szállítjuk, a hurkok száma modelltől függően maximum 4-ig, illetve 20-ig bővíthető. Az 1. hurokra 237, a többi hurokra 241 címezhető eszközt csatlakoztathatunk. Ezek a következők lehetnek:

I – 9403 címezhető hangfényjelző (megfelel az EN54-3 szabványnak)
I-9103 hő érzékelő (megfelel az EN 54-5 szabványnak)
I-9102 füstérzékelő (megfelel az EN 54-7 szabványnak)
I-9202 kézi jelzésadó (megfelel az EN 54-11 szabványnak)
I-9105R vonali füstérzékelő (megfelel az EN 54-12 szabványnak)
I-9300 és I-9301 modulok (megfelelnek a GEI1-052 szabványnak)
C-9503 izolátor (megfelel a GEI1-084 szabványnak).

- (3) A 15 LED indikátor mellett 320x240-es LCD kijelző szolgál a fontos információk kijelzésére.
- (4) A központ nem felejti el a rendszeradatokat tápelvétel esetén sem.
- (5) Mindegyik zónához külön billentyű tartozik, amely segítségével elindíthatjuk vagy némíthatjuk a zónához rendelt hangfényjelzőt.
- (6) 0,5A/24V kimenet, amelyre C-9403 (az EN 54-3 szabványnak megfelelő) hagyományos hangfényjelző csatlakoztatható.
- (7) Opcionális RS232 interfész a PC-hez történő csatlakoztatáshoz.
- (8) Opcionális RS485 interfész a tűzjelző központok hálózatba kötéséhez.

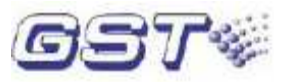

# 2. fejezet. Műszaki specifikáció

# 2.1 Üzemi feszültség

Bemeneti feszültség: 230 V AC  $\pm$  10 % Frekvencia: 50 Hz Áramfelvétel: 0,75 A Biztosíték: 2 A lomha Ajánlott kábel: minimum 1,5 mm<sup>2</sup> keresztmetszetű kábel.

# 2.2 Akkumulátorok

Maximum töltő áramerősség: 0,8A (27,2V) Típus: zárt ólmos savas akkumulátorok Maximum akkumulátor kapacitás: 38 Ah Biztosíték: 8 A

# 2.3 Kommunikációs portok

# 2.3.1 RS485 kommunikációs busz

Az XT11 sorkapocshoz csatlakoztatható a maximum 32 GST központ hálózatba kötéséhez használatos kommunikációs busz.

Az XT12 sorkapocshoz csatlakoztatható a maximum 64 másodkezelő hálózatba kötésére használatos kommunikációs busz.

Ajánlott kábel: 2x1 mm2-es csavart, árnyékolt kábel.

# 2.3.2 RS232 kommunikációs port

Az RS232 kommunikációs port a tűzjelző központ számítógéphez történő csatlakoztatására szolgál RJ45 csatlakozó segítségével.

Ajánlott kábel: a kábel hossza legyen 15 m-nél rövidebb.

# 2.4 Érzékelő hurkok

Hurokkimenet (+, -): A tűzjelző központtól kiinduló jelkábel, amelyre maximum 235 címezhető eszköz csatlakoztatható.

Hurokbemenet (+, -): A tűzjelző központba visszatérő jelkábel.

Kimeneti feszültség: 24 V pulzáló Kimeneti terhelhetőség: 0,3 A

Ajánlott kábel: 2x1 mm2-es árnyékolt tűzkábel.

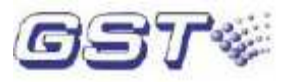

# **2.5 Kimenetek**

Ajánlott kábel: 2x1 mm2-es kábel

- 1 Tűzkimenet (riasztás kimenet) (+, -) Kimeneti feszültség: 21 V DC ~ 27 V DC Kimeneti terhelhetőség: 0,5 A Lezáró ellenállás: 4,7 Ω
- 2 Tűzvédelmi eszköz kimenet (+, -) Kimeneti feszültség: 21 V DC ~ 27 V DC Kimeneti terhelhetőség: 0,5 A Lezáró ellenállás: 4,7 Ω
- 3 Sziréna kimenet (+, -) Kimeneti feszültség: 21 V DC ~ 27 V DC Kimeneti terhelhetőség: 0,5 A Lezáró ellenállás: 4,7 Ω
- 4 Hiba kimenet (NC, COM, NO) Terhelhetőség: 24 V DC @ 1,0 A Hibaállapot esetén az NC és a COM kontaktus bont, az NO és a COM kontaktus zár.

# 2.6 Méretek

# 2.6.1 Falra szerelhető GST5000 tűzjelző központ

Méretek: 500 mm x 170 mm x 700 mm

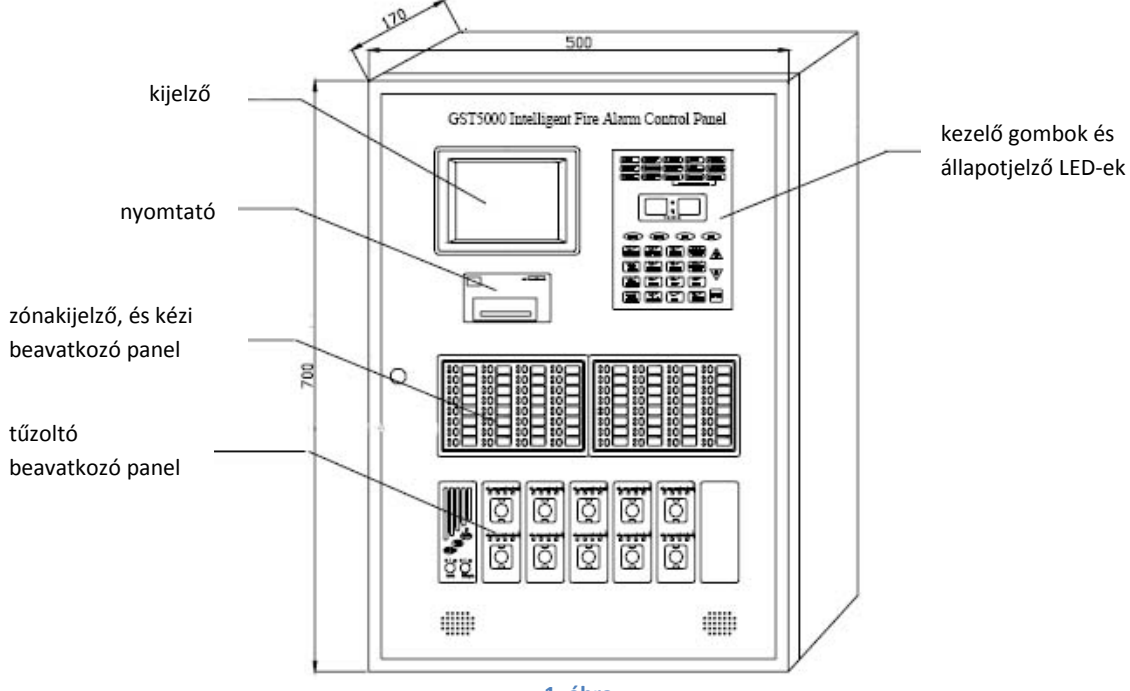

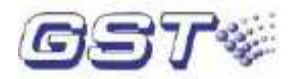

# 2.6.2 Rack kivitelű GST5000 tűzjelző központ

Méretek: 580 mm x 520 mm x 1715 mm

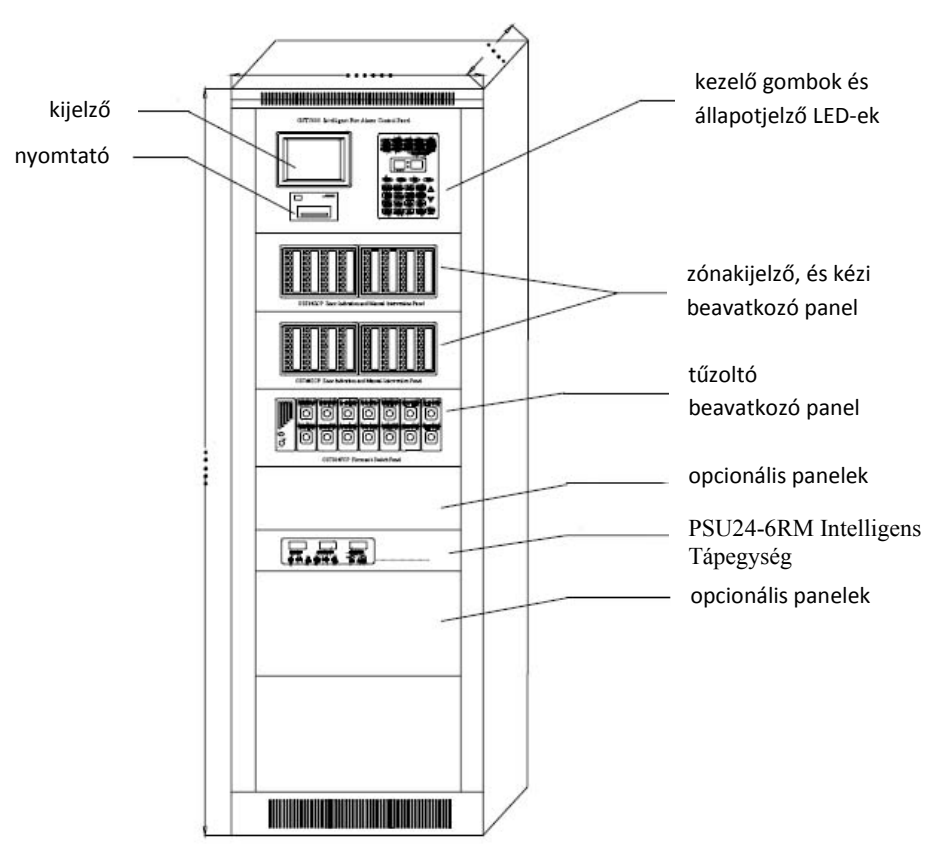

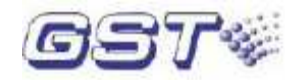

# 2.6.3 Vezérlőpult kivitelű GST5000 tűzjelző központ

Egy egységes kivitel méretei: 555 mm x 933 mm (pulttal) x 1350 mm

Két egységes kivitel méretei: 1045 mm x 933 mm (pulttal) x 1350 mm

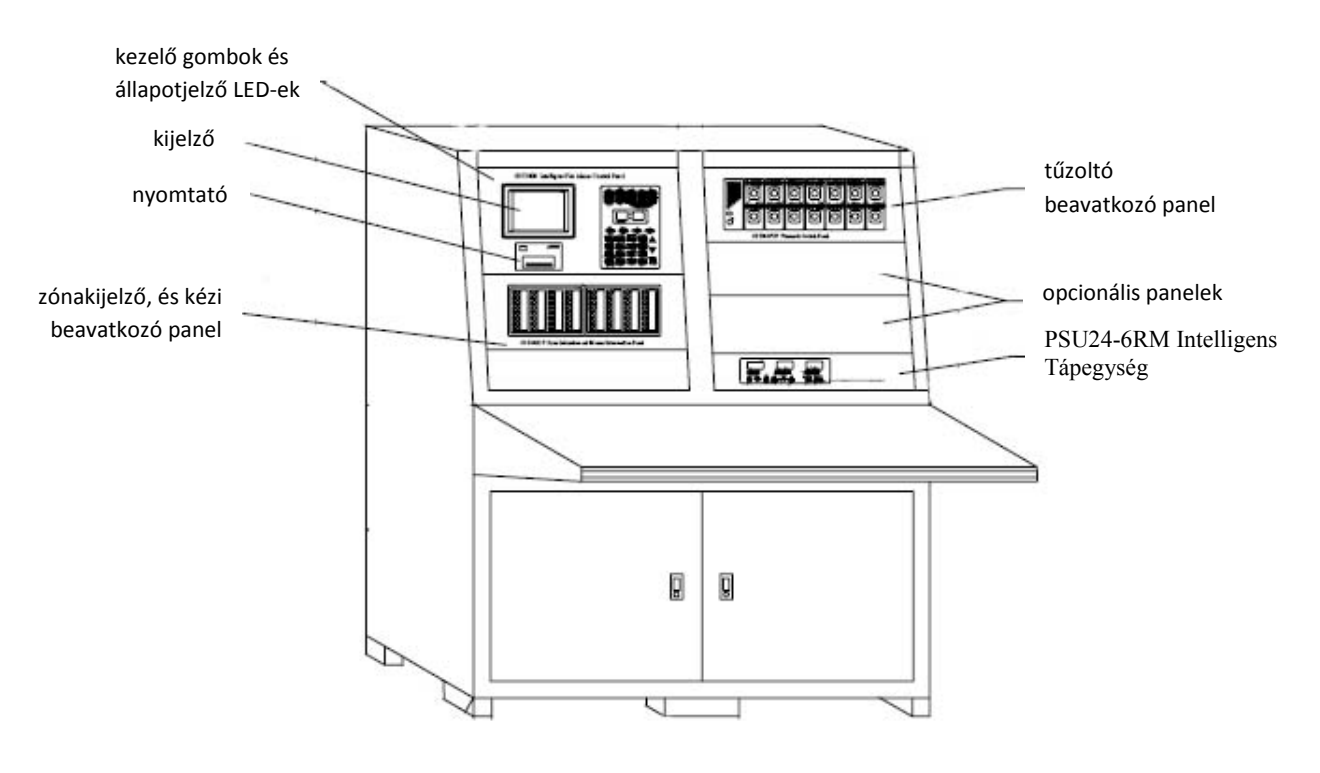

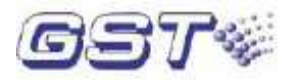

# 3. fejezet. Felépítés és konfiguráció

# 3.1 Kijelző és kezelő felület

A kijelző és kezelő felületet a 4. ábrán láthatjuk, ez LCD kijelzőből, LED-ekből, órakijelzőből, billentyűzetből és nyomtatóból áll.

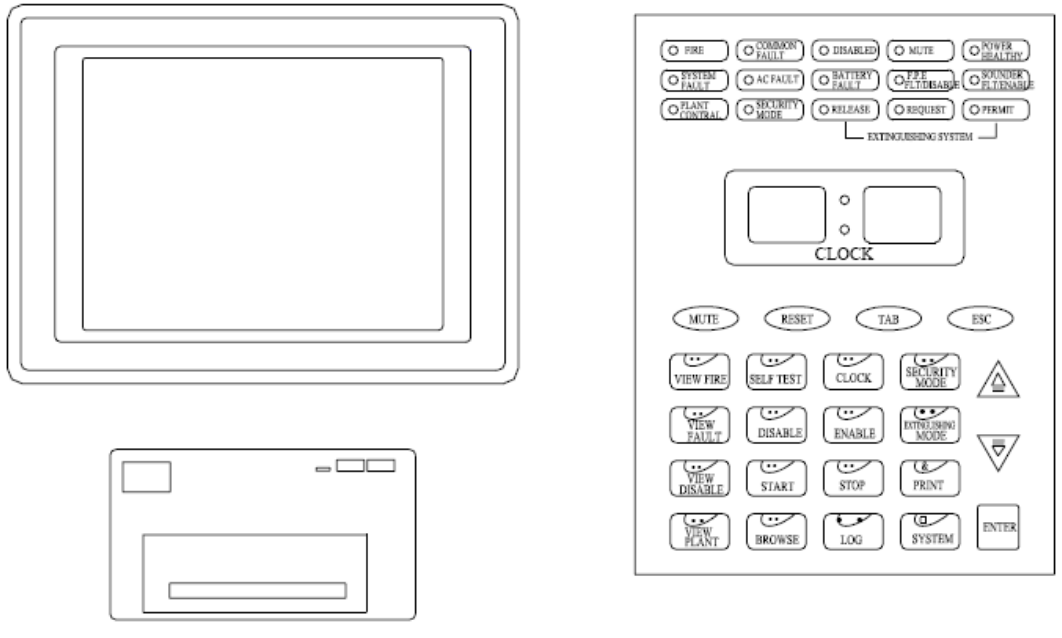

4. ábra

# 3.1.1 LED-ek

TŰZ: Piros. Tűz esetén világít. A tűzjelzéssel kapcsolatos információkat az LCD kijelző mutatja. Ha a tűzjelzés okát megszüntettük, a LED-et a RESZET gombbal tudjuk kikapcsolni.

ÁLTALÁNOS HIBA: Sárga. Hiba esetén világít.

TILTÁS: Sárga. A csatlakoztatott eszközök, a tűzvédelmi eszköz kimenet vagy a sziréna kimenet kiiktatott állapotában világít.

NÉMÍTÁS: Zöld. Ha a tűzjelző központ buzzere riaszt, akkor a NÉMÍT billentyű megnyomása után ez a LED világít, a buzzer pedig elhallgat. A NÉMÍT gomb ismételt megnyomásakor vagy új riasztás bekövetkezésekor a LED kialszik, a buzzer pedig újból megszólal.

TÁPELLÁTÁS RENDBEN: Zöld. Folyamatosan világít, ha a hálózati vagy a tartalék tápellátás működőképes.

RENDSZER HIBA: Sárga. Akkor világít, ha a rendszer program meghibásodik vagy a rendszer nem működőképes.

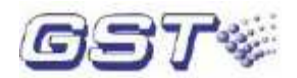

AC HIBA: Sárga. Akkor világít, ha a 220 V AC tápellátás hiányzik vagy nem megfelelő. A tápellátás helyreállásakor kialszik.

AKKU. HIBA: Sárga. Az akkumulátor meghibásodása esetén bekapcsol, a hiba megszüntetésekor kialszik.

TŰZV. ESZ. HIB/TIL (Tűzvédelmi eszköz hiba/tiltás): Sárga. A tűzvédelmi eszköz kimenet meghibásodása vagy kiiktatása esetén világít.

SZIR. HIBA/TILT (Sziréna hiba/tiltás): Sárga. A sziréna kimenet meghibásodása vagy kiiktatása esetén világít.

TŰZV. BER ÁLLAPOTA (Tűzvédelmi berendezés állapota): Zöld. Akkor világít, ha a tűzvédelmi berendezéstől kimenet indítást jelző visszacsatoló jel érkezik.

BIZTONSÁGI MÓD: Zöld. A biztonsági mód engedélyezése esetén világít.

OLTÁS IND (Oltás indítás): Zöld. Az oltórendszer aktiválódása esetén világít.

OLT. FOLY. (Oltás indítása folyamatban): Zöld. Akkor világít, ha az oltórendszer aktiválásra kész vagy késleltetett állapotban van.

OLT. ENG. (Oltás engedélyezve): Zöld. Akkor világít, ha az oltórendszer aktiválását engedélyeztük.

#### 3.1.2 Billentyűzet

NÉMÍT: A tűzjelző központ buzzerének elnémítására szolgál.

RESZET: A tűzjelző központ reszetelésére szolgál.

LÉPTET: Váltás a különböző ablakok, illetve mezők között.

KILÉPÉS: Visszatérés az előző menübe vagy a normál rendszermenübe.

TŰZJELZÉSEK MEGTEKINTÉSE: A tűzjelzések megtekintésére szolgál.

HIBÁK MEGTEKINTÉSE: A hibaüzenetek megtekintésére szolgál.

TILTÁSOK MEGTEKINTÉSE: A letiltott eszközök megtekintésére szolgál.

BER. ÁLLAPOTA (Tűzvédelmi berendezés állapota): A kimenet indítás üzenetek megtekintésére szolgál.

ÖNTESZT: A tűzjelző központ öntesztjének indítására szolgál.

TILT: Eszközök tiltására szolgál.

ENGEDÉLYEZ: Eszközök beiktatására szolgál.

ÓRA: A rendszeridő beállítására szolgál.

INDÍT: Eszközök indítására szolgál.

LEÁLLÍT: Eszközök leállítására szolgál.

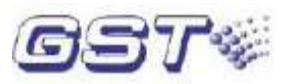

NYOMTAT: A nyomtató beállítására szolgál.

BIZTONSÁGI MÓD: A biztonsági mód engedélyezésére/tiltására szolgál.

OLTÁS MÓD: A gázzal oltás mód engedélyezésére/tiltására szolgál.

MEGNÉZ: A rendszerkonfiguráció megtekintésére szolgál.

NAPLÓ: A tűzjelző központ eseményeinek megtekintésére szolgál.

RENDSZER: Rendszer beállító menü.

ENTER: A kiválasztott menübe való belépésre, illetve a módosítások rögzítésére szolgál. Navigációs gombok: Az előző, illetve következő üzenet megtekintésére, valamint a menüpontok közötti navigációra szolgál.

# 3.2 Zónakijelző és beavatkozó panel

A GST5000 központ falra szerelhető változatához csak egy, a rack kivitelű és a vezérlőpult kivitelű változathoz igény esetén több zónakijelző és beavatkozó panel csatlakoztatható.

# 3.2.1 Felépítés

A zónakijelző és beavatkozó panel két LED panelből és egy vezérlőpanelből áll. A vezérlőpanel felépítését a 3.2 ábra mutatja.

Mindegyik hurokbővítő kártya 4 zónakijelző és beavatkozó panelt tud vezérelni. Ezek 10 pólusú szalagkábel segítségével az X1 csatlakozón keresztül csatlakoznak egymáshoz.

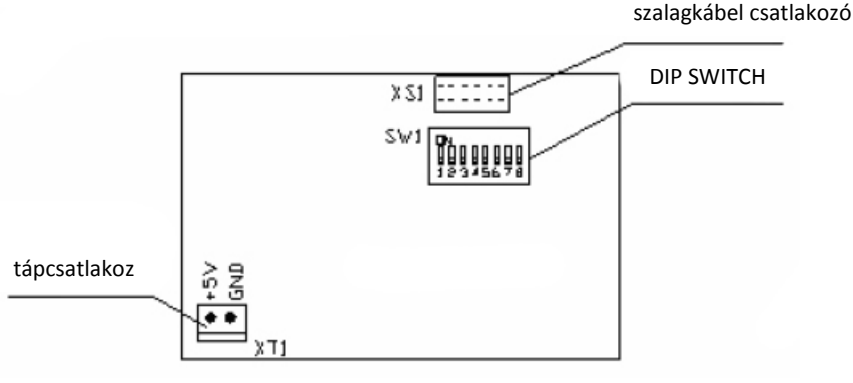

5. ábra

A kapcsoló segítségével beállíthatjuk a zónakijelző és beavatkozó panelek címét. 1-es cím beállítása: az 1, 6, 8 DIP kapcsolót ON állásba, a többit OFF állásba helyezzük. 2-es cím beállítása: a 2, 6, 7 DIP kapcsolót ON állásba, a többit OFF állásba helyezzük. 3-es cím beállítása: a 3, 6, 7 DIP kapcsolót ON állásba, a többit OFF állásba helyezzük. 4-es cím beállítása: a 4, 6, 7 DIP kapcsolót ON állásba, a többit OFF állásba helyezzük.

# 3.2.2 Funkciók

Mindegyik egység a panelon tartalmaz egy piros LED-et, egy sárga LED-et, egy nyomógombot (amelyekkel a hozzá tartozó eszközök közvetlenül indíthatók) és egy címkét (amire ráírhatjuk a gomb funkcióját). Egy panel 64 ilyen egységet tartalmaz.

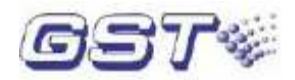

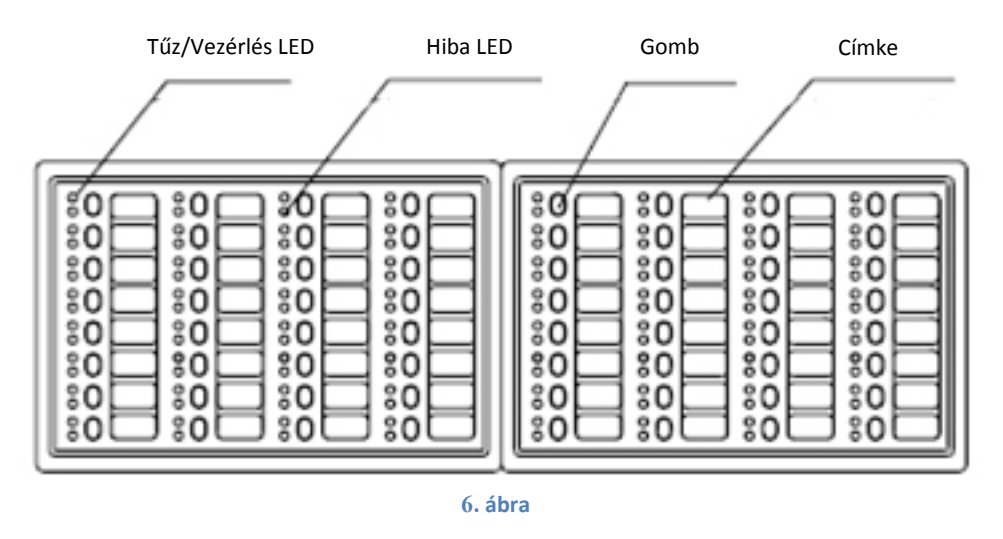

A zónakijelző és beavatkozó panel egységeinek 3 működési módja van (beállítási módot illetően lásd a programozó szoftver kézikönyvét):

#### a) Zónakijelzés mód

Ha az egységhez rendelt zónában tűzjelzés történik, a piros LED bekapcsol és a zónához rendelt hangfényjelző automatikusan elindul; hiba esetén a sárga LED villog; a zónához tartozó összes eszköz letiltása esetén a sárga LED folyamatosan világít.

A gomb megnyomásával a gombhoz tartozó zóna hangfényjelzője elindul, a gomb ismételt megnyomásával a hangfényjelző leáll.

b) Csendesítés mód

A gomb megnyomásával leállítjuk az összes hangfényjelzőt és a piros LED bekapcsol; a gomb ismételt megnyomásával a hangfényjelzők újra megszólalnak és a piros LED kialszik. Ebben a módban új riasztásjelzés esetén az elcsendesített hangfényjelzők ismét aktiválódnak.

c) Eszközindítás mód

A zónakijelző és beavatkozó panel gombjaihoz egyedi eszközöket is rendelhetünk. Ekkor a gomb megnyomásával az adott eszköz elindul és a piros LED világít. A gomb ismételt megnyomásakor az eszköz leáll és a piros LED kialszik.

# 3.3 A tűzjelző központ felépítése

#### 3.3.1 Tipikus felépítés

#### (1) A falra szerelhető GST5000 tipikus felépítése

A tűzjelző központ tipikus esetben vezérlőegységből, hurok interfész panelből, tápegységből, kijelző és kezelő felületből, valamint egy zónakijelző és beavatkozó panelből áll.

#### 1. Vezérlőegység:

A vezérlőegység a tűzjelző központ központi eleme, ez 3 részből áll: alaplapból, főpanelból és hurokbővítő kártyából. Az RS232 és RS485 kommunikációs kártyák csatlakoztatásának módját a 7-es ábra mutatja.

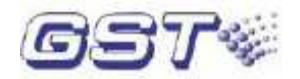

# A: Az alaplap felépítése

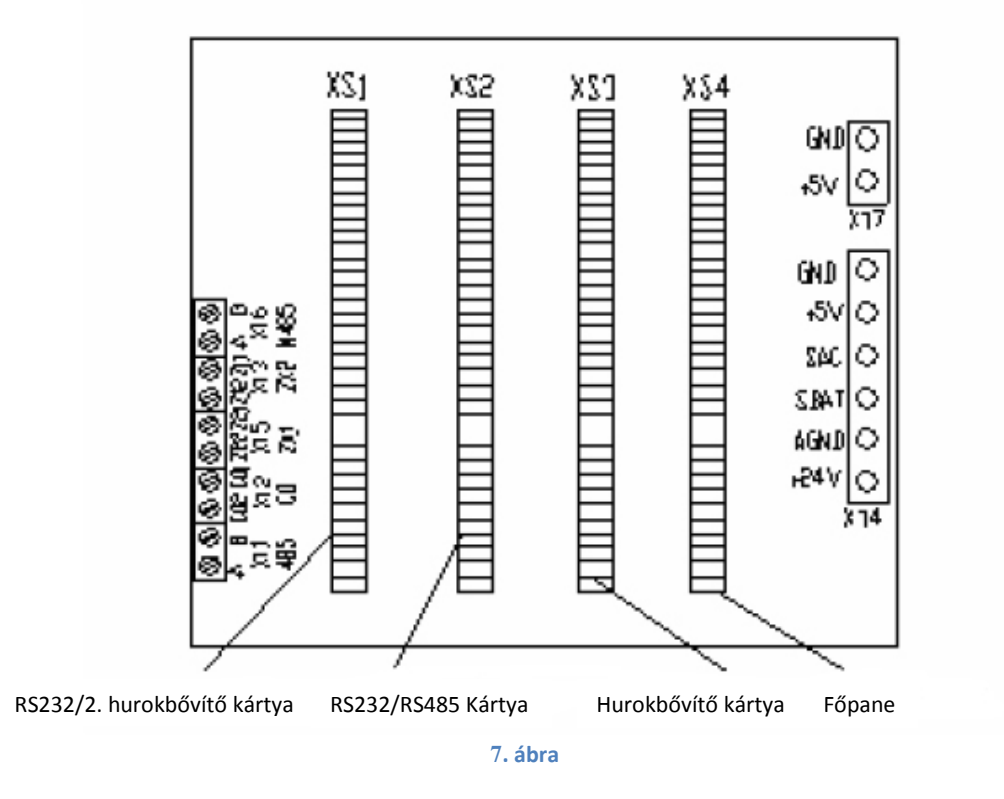

A 7. ábra a vezérlőegység hátulján elhelyezett alaplap felépítését mutatja. Az alaplapon 4 kártyahely került kialakításra a főpanel, a hurokbővítő kártya és az RS232, illetve RS485 kommunikációs kártyák csatlakoztatására.

B: A főpanel, a hurokbővítő kártya és a kommunikációs kártyák Lásd a 8. ábrát.

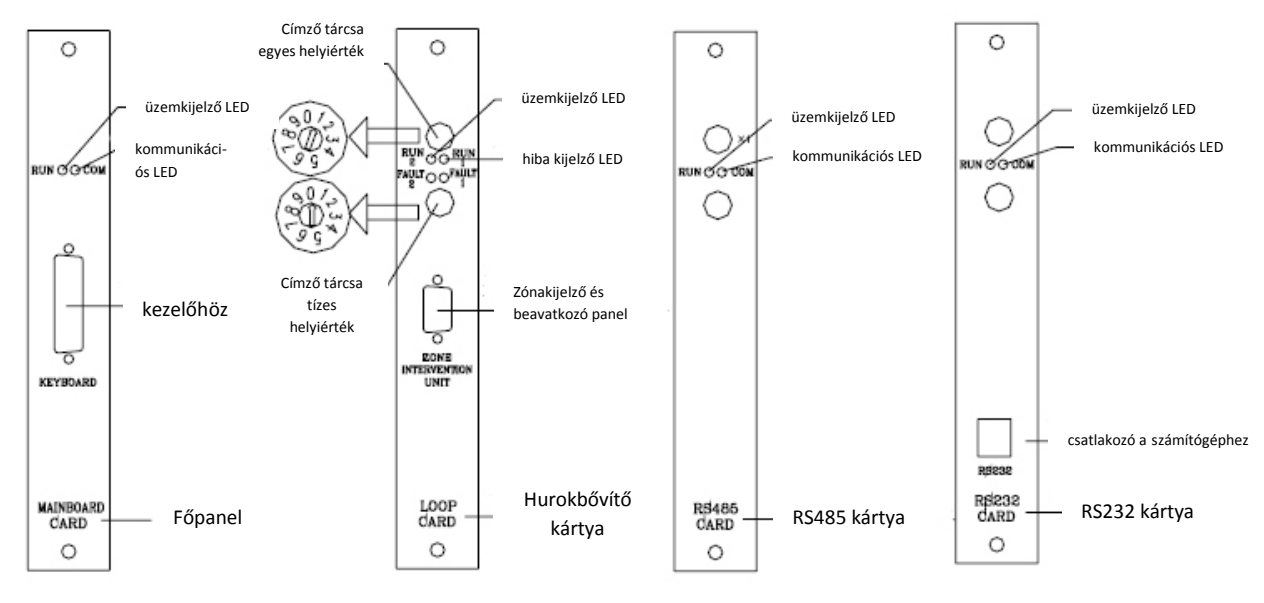

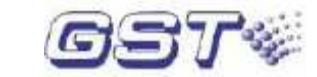

A hurokbővítő kártyákon és a kommunikációs kártyákon két decimális kódkapcsoló található a csatornaszám egyes és tízes helyiértékének beállítására. A kártyacímeknek folyamatosnak kell lenniük.

### Címzés 2 hurok esetén (kártyabehelyezés jobbról balra):

Főpanel – nem kell címezni Hurokbővítő kártya – 1-es cím RS232-es Programozókártya – 3-as cím RS485-ös hálózati kártya – 2-es cím.

#### Címzés 4 hurok esetén (kártyabehelyezés jobbról balra):

Főpanel – nem kell címezni Első Hurokbővítő kártya – 1-es cím RS232-es Programozókártya / RS485-ös hálózati kártya – 3-as cím Második Hurokbővítő kártya – 2-es cím

#### 2. Hurokbővítő kártya

Ez a tűzjelző központ jelillesztő panelje, amely tartalmaz kommunikációs portot, hurok áramkört, tűzkimenetet, hibakimenetet, stb. A hurok interfész panel kapcsolja össze a tűzjelző központot és a rácsatlakoztatott címzett eszközöket.

#### 3. Tápegység

Ez biztosítja a tápellátást a vezérlőegység, a hurok interfész panel és a nyomtató számára.

#### 4. Kijelző és kezelő felület

A kezelőn végzett beavatkozások (pl. rendszerkonfiguráció megtekintése, beállítás, nyomtatás) eredményeképp előálló állapotokról szolgáltat információt.

#### 5. Zónakijelző és beavatkozó panel

Tűz jelzésére, eszközök hibaállapotának vagy letiltott állapotának jelzésére, illetve eszközök indítására/leállítására szolgál.

#### (2) A rack kivitelű, illetve vezérlőpult kivitelű GST5000 tipikus felépítése

A falra szerelhető változathoz képest az a különbség, hogy a rack, illetve vezérlőpult kivitelű központhoz intelligens tápegység és több hurokbővítő kártya csatlakoztatható (9 hurokbővítő kártya, így a központ 20 hurkos lesz).

#### 1. Vezérlőegység

A vezérlőegység a tűzjelző központ központi eleme, ennek részei az alaplap, a főpanel, az RS232 kommunikációs kártya, az RS485 kommunikációs kártya és a hurokbővítő kártya.

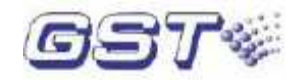

# A: Az alaplap felépítése

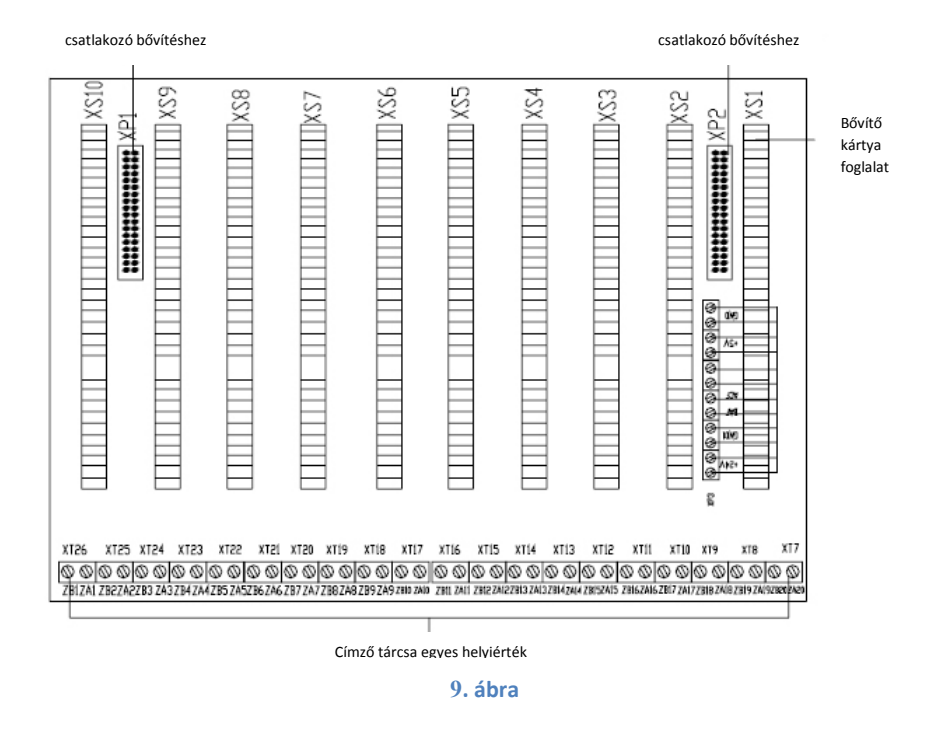

A 9. ábra a vezérlőegység hátulján található alaplap felépítését mutatja. Ezen 10 kártyahely került kialakításra a főpanel, a hurokbővítő kártya és az RS232, illetve RS485 kommunikációs kártyák csatlakoztatására. A tűzjelző központ két alaplapig bővíthető.

Párhuzamos kommunikációs busz: a rendszer bővítéséhez használatos.

Kártyahely: a főpanel, a hurokbővítő kártya és az RS232, illetve RS485 kommunikációs kártyák csatlakoztatására szolgál.

Megjegyzés: Ha a DC-DC konvertert kikapcsoljuk, a 24 V-os hurokfeszültség még nincs kikapcsolva. Ha be akarjuk illeszteni, vagy el szeretnénk távolítani valamelyik kártyát a vezérlőegységből, akkor előtte válasszuk le a központot a hálózatról és az akkumulátorról.

B: A főpanel, a hurokbővítő kártya és a kommunikációs kártyák

A főpanel, a hurokbővítő kártyák és a kommunikációs kártyák beillesztése ugyanúgy történik, mint a falra szerelhető változat esetében.

C: PSU24-6RM intelligens tápegység

A PSU24-6RM intelligens tápegység biztosítja a tápellátást a rendszer számára. A tápegység LED-jeit, billentyűit és kijelzőit a 10. ábra mutatja.

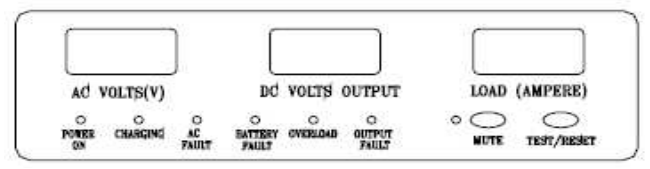

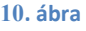

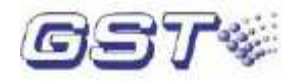

A LED-ek és kapcsolók:

MUTE (Némít) billentyű: Hiba esetén a billentyű megnyomásával elnémíthatjuk a tápegység panelt.

TEST/RESET (Teszt/Reszet) billentyű: Normál működési üzemmódban "Teszt" gombként funkcionál, azaz megnyomásakor a tápegység összes kijelző elemének világítania kell; ha az önteszt után ismét megnyomjuk a gombot, akkor az önteszt ismét elindul. Hibaállapot esetén a billentyű "Reszet" gombként funkcionál, amellyel törölhetjük a hibajelzést (a gomb megnyomásával töröljük a hiba képernyőt és a hiba hangot).

POWER ON (AC ON) LED: Zöld. A megfelelő hálózati tápellátást jelzi.

CHARGING (Töltés) LED: Zöld. A töltő üzemmódot jelzi.

AC FAULT (AC hiba) LED: Sárga. 260 V AC feletti vagy 160 V AC alatti feszültség esetén világít. Ekkor a buzzer is megszólal.

BATTERY FAULT (Akkumulátor hiba) LED: Sárga. 15 V DC alatti vagy 28 V DC feletti akkumulátor feszültség esetén világít. Ekkor a buzzer is megszólal.

OVERLOAD (Túltöltés) LED: Piros. 28 V DC feletti akkumulátor feszültség esetén világít. Ekkor a buzzer is megszólal.

OUTPUT FAULT (Kimenet hiba) LED: Sárga. Szakadás, rövidzárlat vagy 8 A feletti kimenő áramerősség esetén világít. Ekkor a buzzer is megszólal.

MUTE (Némítás) LED: Piros. Némított állapot esetén világít. A kijelzők a hálózati feszültség, a kimenő feszültség és a kimenő áramerősség értékét mutatják.

#### 3.3.2 Opcionális egységek

1. Tűzoltó panel

A tűzoltó panel tűzszivattyú, füstelszívó, ventilátor és egyéb tűzvédelmi eszközök vezérlésére szolgál. A GST5000 központ tűzoltó panelével legfeljebb 12 eszközt, illetve indítást és leállítást is igénylő eszközökbő legfeljebb 6-ot vezérelhetünk panelonként. A panel fény- és hangjelzéssel figyelmeztet rövidzárlat és szakadás esetén.

#### 2. SP-M4004PC nyomtató

A speciális SP-M4004PC nyomtató a tűzjelző központ előlapján az LCD kijelző alatti 103 mm x 57 mm-es lyukba illeszthető. A nyomtató előlapjának jobb felső sarkában találjuk a SEL (Select, Engedélyezés/tiltás) és LF (Line Feed, Soremelés) billentyűket és a LED-eket, alul pedig egy papírvágó élt. Pattintsuk be a nyomtató a megfelelő helyre. Helyezzük a papírorsót a helyére. A nyomtató egyszerűen kivehető és visszailleszthető papírcsere alkalmával.

#### 3. Kommunikációs kártyák

A GST5000 multifunkcionális kommunikációs portja hálózati kártyák segítségével lehetővé teszi a GST tűzjelző központok hálózatba kötését.

A központ számítógéppel történő programozásához RS232 kártya használata szükséges, ezt ajánlatos megrendelni a GST5000 tűzjelző központra leadott első megrendelésével együtt.

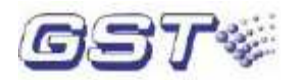

# 3.4 Külső eszközök

# 3.4.1 Intelligens érzékelők

A tűzjelző központhoz a védett térben felszerelt különböző GST érzékelők (pl. I – 9102 címezhető optikai füstérzékelő, I – 9103 címezhető hősebesség érzékelő, I – 9105R címezhető reflexiós vonali füstérzékelő) csatlakoztathatók, amelyek a visszatérő hurkon keresztül továbbítják a jelzéseket a tűzjelző központba. Minden érzékelő saját címmel rendelkezik, amelynek segítségével a tűzjelző központ felügyeli az érzékelő különböző állapotait (riasztás-, hiba-, illetve normál állapot).

#### 3.4.2 Modulok

A GST5000 tűzjelző központhoz csatlakoztatható az I – 9300 címezhető bemeneti modul és az I – 9301 címezhető be/kimeneti modul. Az I – 9300 modulra NO kontaktusok köthetők. Az I-9301 be/kimeneti modulon keresztül vezérelhetjük a központra csatlakoztatott berendezéseket, pl. füstelszívót, ventilátort vagy tűzszelepet. A be/kimeneti modul képes fogadni ezen berendezések állapotjelzéseit is.

#### 3.4.3 Izolátor

Az izolátor leválasztja a hurok rövidzárlat alatt levő szakaszát a teljes rendszerről, ezzel biztosítva a többi eszköz normál működését és segítve a hibás rész helyének meghatározását. A hibás rész megjavítása után az izolátor automatikusan visszahelyezi a leválasztott részt a rendszerbe.

#### 3.4.4 Kézi jelzésadó

A GST5000 hurkaira különböző GST kézi jelzésadók csatlakoztathatók (pl. I – 9202 címezhető kézi jelzésadó). Ha a tüzet a kézi jelzésadó üvegének benyomásával manuálisan jelzik, tűzriasztás kerül továbbításra a tűzjelző központhoz. A tűzjelzés fogadása után a tűzjelző központ kijelzi a kézi jelzésadó címét és helyét, és hangjelzést ad.

# 3.4.5 Címezhető hangfényjelző

A címezhető hangfényjelző a védett objektunnál felszerelt, riasztáskor erős hang- és fényjelzést adó eszköz, amelyet a tűzjelző központ vagy a kézi jelzésadók aktiválhatnak. A GST5000 tűzjelző központ hurkaira különböző címezhető GST hangfényjelzők (pl. I – 9403) csatlakoztathatók.

#### 3.4.6 GST-NRP01 segédkezelő

Ha egy vagy több érzékelő riasztás állapotba kerül, a segédkezelő hang- és fényjelzés mellett kijelzi az érzékelő(k) helyét és a riasztási üzenetet. A megjelenített események között a két funkció billentyű segítségével lapozhatunk.

# 3.5 Programozó szoftver (GstDef)

A rendszer üzemeltetésének megkezdése előtt az eszközöket és a vezérlési kapcsolatokat be kell állítanunk a programozó szoftverben számítógép segítségével, majd a programot le kell töltenünk a tűzjelző központra.

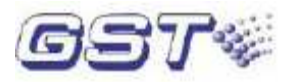

# 4. fejezet. Telepítés

A GST5000 központ telepítése előtt a következő lépéseket kell elvégeznünk:

- 1. Ellenőrizzük, hogy leszállításra került-e valamennyi megrendelt tétel.
- 2. Szereljük fel a központdobozt.
- 3. Helyezzük tápfeszültség alá a központot és várjuk meg a rendszerindítási öntesztet.
- 4. Áramtalanítás után csatlakoztassuk a külső eszközöket.
- 5. Újbóli táprahelyezés után kerestessük meg az eszközöket.
- 6. Állítsuk be az eszközöket a programozó szoftverben, majd töltsük le a programot a számítógépről a tűzjelző központra.
- 7. Állítsuk be a vezérlési kapcsolatokat a programozó szoftverben, majd töltsük le a programot a számítógépről a tűzjelző központra.
- 8. Ellenőrizzük a külső eszközök és a hozzájuk tartozó vezérlések működését.

# 4.1 Telepítés előtti ellenőrzés

Kérjük, ellenőrizze a következőket telepítés előtt:

Ellenőrizze, hogy a csomagolási jegyzéken feltüntetett valamennyi elem megtalálható-e a dobozban. Szemrevételezéssel ellenőrizze, hogy a tűzjelző központ kívül-belül sértetlen-e, illetve megvan-e valamennyi alkotóeleme. A tűzjelző központot összeszerelve és a megfelelő részeket összekábelezve szállítjuk (ideértve a külön rendelt opcionális részeket is). A tűzjelző központ belső kapcsolási rajzát az 1. mellékletben találja.

# 4.2 A központdoboz telepítése

# 4.2.1 Falra szerelhető GST5000 telepítése

A falra szerelhető tűzjelző központ méreteit a 11-es ábra mutatja.

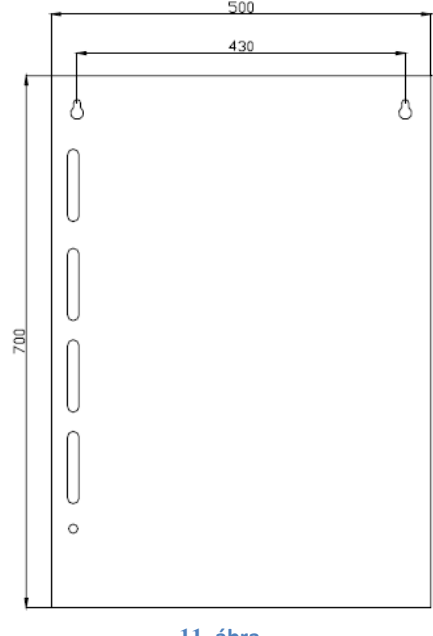

11. ábra

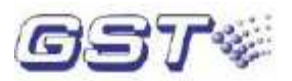

# 4.2.2 Rack- és vezérlőpult kivitelű GST5000 telepítése

Rack kivitelű központ méretei: 580 mm X 520 mm X 1540 mm (vagy 1715 mm) Egy egységes vezérlőpult kivitelű központ méretei: 555 mm X 933 mm (pulttal) X 1350 mm Két egységes vezérlőpult kivitelű központ méretei: 1045 mm X 933 mm (pulttal) X 1350 mm Üzemi környezeti hőmérséklet: 0 °C ~ +40 °C Relatív páratartalom  $\leq$  95 %, nem kicsapódó

# 4.3 Rendszerindítási önteszt

A GST5000 felszerelése után helyezzük tápfeszültség alá a 12-es ábrán látható módon. Kapcsoljuk be a váltóáramú és az akkumulátoros tápellátást a központdobozban. Ekkor elindul az önteszt. Az önteszt során a központ ellenőrzi a következőket:

- 1: LCD kijelzőt, az óra kijelzőt és a LED-ek működését
- 2: Eszközbeállításokat, tiltásokat, C&E egyenleteket
- 3: Zóna kijelző modul LED-jeit és gombjait, és a hangjelzőt.

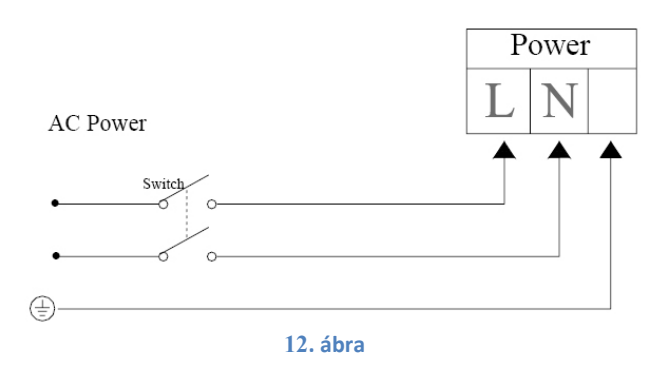

Figyelmeztetés: A központot csak az összes be- és kimeneti vezeték bekötése után helyezzük tápfeszültség alá.

# 4.4 Külső eszközök csatlakoztatása

A hurok interfész panel teszi lehetővé a külső eszközök csatlakozását a tűzjelző központhoz. A hurok interfész panel sorkapcsait a 13. ábra mutatja.

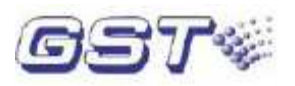

|          |         | SUBJECT F.P.E. FIRE LOOP BUS RECEASE<br>UTPUT OUTPUT OUTPUT LOOP IN LOOP AN INCLOSE RECEASES<br>UTPUT OUTPUT OUTPUT LOOP IN LOOP AN INCLOSE RECEASES<br>                              |
|----------|---------|----------------------------------------------------------------------------------------------------|
| ea<br>ea |         | XTI XTI XT9 XII0                                                                                                    |
|          | 12 (bar | B U B U B U B C S A B C B S S A B B S S A B B S S A B B S S A B B S S A B B S S A B B S S A B B S A B B S A B B S A B B S A B B B S A B B B S A B B B S A B B B S A B B B S A B B B B |

Csatlakozások:

XT3: Rövidre zárása szükséges a sziréna kimenet működéséhez.

Hiba kimenet (XT8): Az NO kontaktus hibajelzés esetén záródik, a hiba helyreállásakor pedig automatikusan nyit.

Sziréna kimenet (XT7): Tűzjelzés esetén aktív, a zónakijelző és beavatkozó panelon programozott "Csendesítés" gomb megnyomásával leállítható. A sziréna kimenet kiiktatható. A tűzjelző központ hibajelzést generál, ha a sziréna kimeneten rövidzárlat vagy szakadás van.

Tűzvédelmi eszköz kimenet (XT6): Tűzjelzés esetén aktív. Kiiktatható. A tűzjelző központ hibajelzést generál, ha a kimeneten rövidzárlat vagy szakadás van.

Tűzkimenet (XT5): Tűzjelzés esetén aktív, és hibajelzést generál, ha rövidzárlat vagy szakadás van rajta.

Hurokkapcsok (XT2, XT4): Az 1. hurok esetében 237, a többi esetében 241 címzett eszköz csatlakoztatható. A visszatérő hurokra beiktatott izolátorok rövidzárlat esetén két izolátor közötti szakaszra korlátozzák a kieső érzékelőket és a központ hibajelzést generál.

RS485 (XT11, XT12): További tűzjelző központok és másodkezelők csatlakoztatására használatos.

Earth (föld) (X8): Ez a kapocs a földhiba ellenőrzésére szolgál.

A tűzvédelmi eszköz kimenet, a sziréna kimenet és a tűzkimenet három kimeneti móddal rendelkezik: 24 V DC aktív kimenet, NO kimenet, NC kimenet. A kimeneti módot az X1~X7 jumpersoron állíthatjuk be, lásd a 4.1 táblázatot.

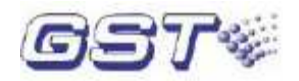

| Kimenet                      | 24 V DC aktív kimenet                                                                                  | NC kimenet                                                                                                  | NO kimenet                                                                                                    |
|------------------------------|----------------------------------------------------------------------------------------------------|----------------------------------------------------------------------------------------------------|----------------------------------------------------------------------------------------------------|
| Tűzvédelmi<br>eszköz kimenet | X3: tegyünk jumpert az<br>1-es és 2-es, valamint a<br>4-es és 5-ös pont közé<br>X7: tegyünk rá jumpert | X3: tegyünk jumpert a 3-as<br>és 4-es, valamint az 5-ös és<br>6-os pont közé<br>X7: távolítsuk el a jumpert | X3: tegyünk jumpert a 2-<br>as és 3-as, valamint az 5-<br>ös és 6-os pont közé<br>X7: távolítsuk el a<br>jumpert |
| Sziréna kimenet              | X2: tegyünk jumpert az<br>1-es és 2-es, valamint a<br>4-es és 5-ös pont közé<br>X6: tegyünk rá jumpert | X2: tegyünk jumpert a 3-as<br>és 4-es, valamint az 5-ös és<br>6-os pont közé<br>X6: távolítsuk el a jumpert | X2: tegyünk jumpert a 2-<br>as és 3-as, valamint az 5-<br>ös és 6-os pont közé<br>X6: távolítsuk el a<br>jumpert |
| Tűzkimenet                   | X1: tegyünk jumpert az<br>1-es és 2-es, valamint a<br>4-es és 5-ös pont közé<br>X5: tegyünk rá jumpert | X1: tegyünk jumpert a 3-as<br>és 4-es, valamint az 5-ös és<br>6-os pont közé<br>X5: távolítsuk el a jumpert | X1: tegyünk jumpert a 2-<br>as és 3-as, valamint az 5-<br>ös és 6-os pont közé<br>X5: távolítsuk el a<br>jumpert |

# 4.4.1 Sziréna csatlakoztatása

A sziréna csatlakoztatása a tűzjelző központhoz 14. ábra szerint történhet.

Útmutatás: A helyes polaritással kössük be a vezetéket. Tegyünk egy 4,7 k $\Omega$ -os lezáró ellenállást a vezeték végére.

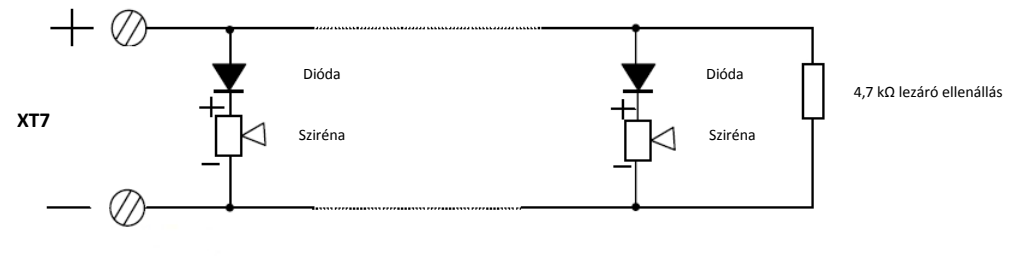

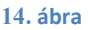

MEGJEGYZÉS: A hangfényjelzők polarizáltak, ezt vegyük figyelembe a bekötésnél. A maximum áramerősség a hangfényjelzők számától függ; figyeljünk arra, hogy ne terheljük túl a kimenetet.

# 4.4.2 F.P.E csatlakoztatása

Az eszközök csatlakoztatása a tűzjelző központhoz a 15. ábra szerint történhet. Ez a kimenet csak Reszetre áll helyre, némításra nem.

Útmutatás: A helyes polaritással kössük be a vezetéket. Tegyünk egy 4,7 k $\Omega$ -os lezáró ellenállást a vezeték végére.

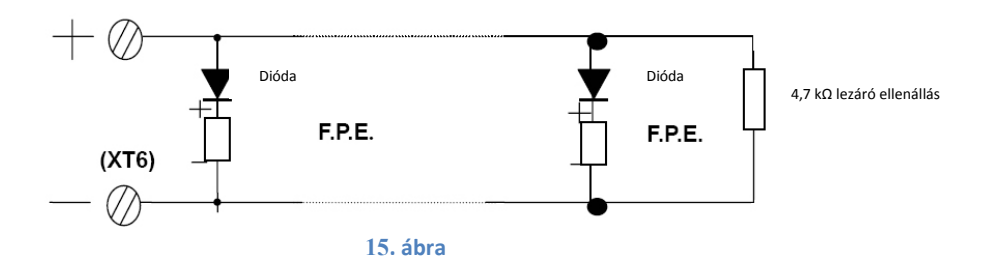

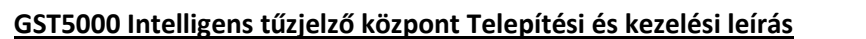

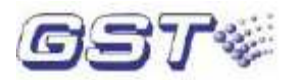

MEGJEGYZÉS: Amennyiben az eszközök polarizáltak, ezt vegyük figyelembe a bekötésnél. A maximum áramerősség az eszközök számától függ; figyeljünk arra, hogy ne terheljük túl a kimenetet.

### 4.4.3 Tűzjelzés kimenet

Az eszközök csatlakoztatása a tűzjelző központhoz a 16. ábra szerint történhet.

Útmutatás: A helyes polaritással kössük be a vezetéket. Tegyünk egy 4,7 k $\Omega$ -os lezáró ellenállást a vezeték végére.

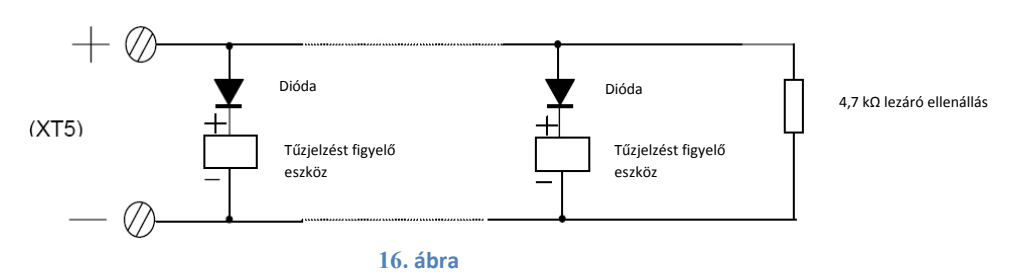

MEGJEGYZÉS: Amennyiben az eszközök polarizáltak, ezt vegyük figyelembe a bekötésnél. A maximum áramerősség az eszközök számától függ; figyeljünk arra, hogy ne terheljük túl a kimenetet.

#### 4.4.4 Címezhető eszközök csatlakoztatása

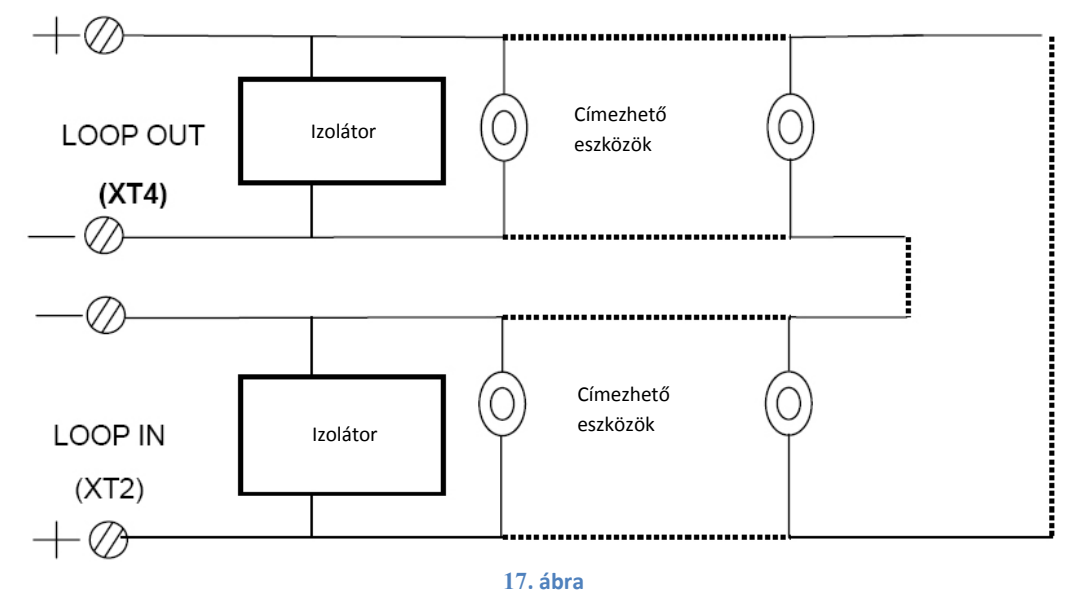

A hurkot a 17. ábra szerint kell csatlakoztatni.

#### Megjegyzés:

- 32 érzékelőnként használjunk egy izolátort.
- Az árnyékolásnak folyamatosnak kell lennie.

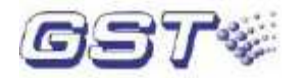

# 4.4.5 Kommunikációs busz csatlakoztatása

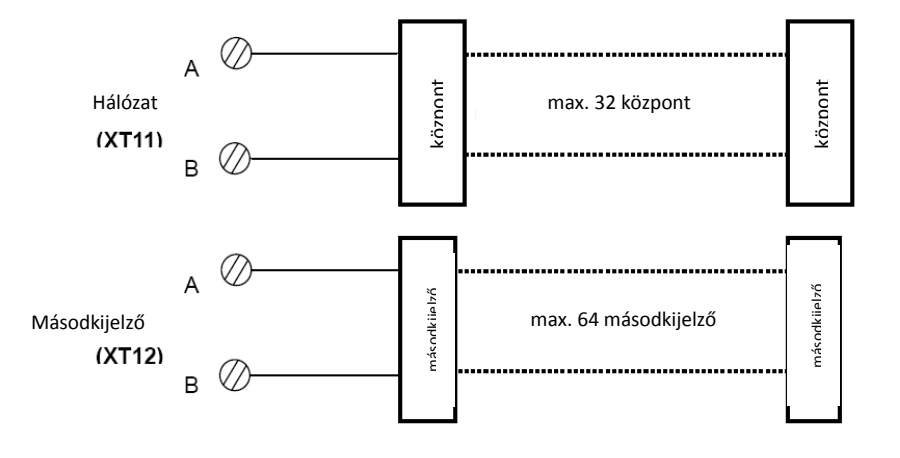

# 4.5 Hurok ellenőrzése és a címzett eszközök megkerestetése

Ellenőrizzük le a központba bekötött vezetékeket. A különböző áramkörök és a föld között mért szigetelési ellenállásnak 20 M $\Omega$ -nál, az érzékelő hurkon mért ellenállásnak pedig 1 k $\Omega$ -nál nagyobbnak kell lennie. A tűzkimenetre, a sziréna kimenetre és a tűzvédelmi eszköz kimenetre csatlakoztatandó áramkörön a lezáró ellenállás értékét kell mérni.

#### 4.5.1 Eszközök beregisztrálása a hurkokra

A beállítás üzemmód a rendszer beállítására szolgál, ideértve az eszközök megkerestetését, a hurokbővítő kártya kiiktatását és az érzékelő keresési funkciókat.

FIGYELEM: Beállítás üzemmódban a regisztrációs adatok nem kerülnek mentésre. A tűzjelző központ újraindítása esetén a hiányzó vagy hibás eszközök nem kerülnek kijelzésre, nem figyelmeztet a központ. Ezek a funkciók csak beállítás üzemmódban működnek.

- <u>1. lépés:</u> Nyomjuk meg a "RENDSZER" gombot a rendszer beállító menübe történő belépéshez, majd válasszuk a 3. Üzemmód beállítások menüpontot.
  - 1. Normál működési üzemmód
  - 2. Beállítás üzemmód

A navigációs gombokkal vigyük a kurzort a 2. Beállítás üzemmód menüponthoz, majd nyomjunk ENTER-t a beállítás üzemmódba történő belépéshez. Ekkor az Installer feliratnak kell megjelenni a menü felső részében.

<u>2. lépés:</u> Beállítás üzemmódban indítsuk újra a tűzjelző központot. A tűzjelző központ induláskor automatikusan megkeresi az eszközöket.

Ellenőrizzük, hogy a megtalált eszközök száma megfelel-e a telepítési tervnek, illetve a programnak. Ha az eszközök többsége hiányzik, akkor a probléma közös forrásból fakadhat, ez lehet pl. tápellátás, izolátorok. Ha a probléma továbbra is fennáll, akkor az eszközöket egyenként kell megvizsgálnunk.

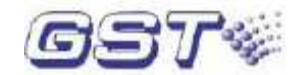

# 4.5.2 Eszköz információk megtekintése, ellenőrzése

1. lépés: A "MEGNÉZ" gombot megnyomva a rendszer konfiguráció meg.

| Regisztrációs adatok                                 |               |  |
|------------------------------------------------------|---------------|--|
| Rendszer konfiguráció                                |               |  |
| Összes huro<br>Eszközök<br>Másodkezel<br>Telefon kon | k<br>ők<br>1. |  |
| CRT                                                  | Telepítve     |  |
| CRT                                                  | I elepítve    |  |

2. lépés: Ellenőrizzük a hurokkonfigurációt.

Az ábra szerinti képernyőn állva bármely gomb megnyomása után ellenőrizhetjük az adott hurkokon beregisztrált érzékelőket, modulokat.

| Regisztrációs adatok                                         |  |
|--------------------------------------------------------------|--|
| Hurok00 000<br>Hurok01 056<br>Hurok02 023<br>Hurok03 001 CRT |  |
|                                                              |  |

Hurok 00 – A másodkijelző paneleknek fenntartott RS485-ös hurok. A másodkijelzők számát mutatja.

Hurok 01/02 (03/04 négyhurkos esetén) – Az érzékelő hurkon beregisztrált érzékelők, modulok és gyárilag lefoglalt logikai események összegét mutatja.

Hurok 03 – A CRT-t jelző hurok a programozó (RS232-es) kártya meglétét jelöli.

# 3. lépés: Eszközök és beállításaik ellenőrzése.

Az "ENTER" gomb megnyomása után a hurkon levő valamennyi regisztrált eszköz beállításaival együtt listázásra kerül.

Megjegyzés: Amennyiben program és eszköznevek még nem kerültek feltöltésre, minden eszközt optikai érzékelőnek fog kijelezni.

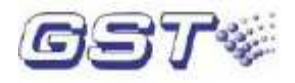

| Regisztrációs adatok         |
|------------------------------|
|                              |
| No016 Zóna 001-016 Gáz. érz. |
| 1.emelet konyha              |
| No017 Zóna 002-017 Opt.Füst  |
| 2.emelet szoba               |
|                              |

A képernyő értelmezése:

No016 Zóna 001-016 Gáz. érz: cím, eszközazonosító (zónaszám + cím), eszköztípus 1.emelet konyha: zóna megnevezése + eszköz helye Az érzékelők aktuális állapota ellenőrizhető az ENTER gomb megnyomásával.

# 4.5.2 Eszközök újraregisztrálása

Ha beállítás üzemmódban megnyomjuk az "ÖNTESZT" billentyűt, akkor a központ automatikusan újra megkeresi az összes eszközt és kijelzi az információt a képernyőn a többi információ megváltoztatása nélkül.

#### 4.5.3 Érzékelők manuális indítása

Beállítás üzemmódban az érzékelőket a billentyűzet segítségével bekapcsolhatjuk (riasztási állapot, a LED kigyullad rajta). Így könnyen megtalálható egy adott érzékelő helye és tesztelhető a kommunikációja. Lásd 5.5.1 "Indítás/leállítás" fejezet.

# 4.6 A program rátöltése a központra

Amennyiben a központ az összes eszközt beregisztrálta, és az RS232-es kártya a központban installálásra került, megkezdődhet a program feltöltése a központra. Ehhez bővebb használati útmutatást a **GstDef2.0 Programozó szoftver Felhasználói kézikönyv**-ben találhatunk.

# 4.7 Zóna beállítások megtekintése a tűzjelző központon

- <u>1.lépés:</u> A RENDSZER gomb megnyomásával lépjünk be a rendszer beállító menübe.
- <u>2.lépés:</u> Válasszuk az "5. Zóna áttekintés" menüpontot, ekkor láthatjuk a zóna beállításokat (zóna száma és zóna megnevezése) A zónák között a navigációs gombok segítségével mozoghatunk fel-le.

# 4.8 Vezérlési kapcsolatok megtekintése a tűzjelző központon

#### <u>1.lépés:</u> A "RENDSZER" gomb megnyomásával lépjünk be a rendszer beállító menübe

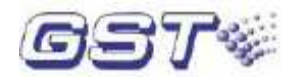

<u>2.lépés:</u> Válasszuk a "6. Vezérl.kapcs. áttek." menüpontot, ekkor megjelenik a vezérlési kapcsolatok csoportjait megjelenítő ablak. Itt az 1-es gombot megnyomva az általános vezérlési kapcsolatok, a 2-es gombot megnyomva az oltási vezérlési kapcsolatok jelennek meg.

Ha megnyomjuk az "ENTER" gombot, a "Adja meg a számát" üzenet jelenik meg. Ekkor a kívánt vezérlési kapcsolat számát beírva az adott vezérlési kapcsolat kerül megjelenítésre.

Pl. a következő formában adható meg egyenlet:

No0001001\*\*\*03 + \*\*\*\*\*11 = 0010015906

Az = előtti rész a feltétel oldalt jelenti, az utáni rész pedig az okozatot.

Ahol

- a No0001 az egyenlet sorszámát jelenti.
- a következő három karakter az érzékelő zóna számát (pl. 001 = 1-es zóna)
- a következő három karakter az eszköz címét (pl. \*\*\* = bármelyik)
- az utolsó két karakter az eszköz típusát jelenti (pl. 03 = optikai füstérzékelő, I-9103 típus)
- Boole algebra szabálya szerint az "+" a VAGY kapcsolatot jelöli, a "x" az ÉS kapcsolatot a következő feltétel között.
- az okozati rész első három karaktere a kimeneti modul zónaszámát jelöli (pl. 001 = 1-es zóna)
- a második három karaktere az eszköz címét (pl. 001 = 1-es cím)
- a következő két karakter az eszköz típusát, kimeneti modul esetén programban lévő funkcióját jelenti (pl. 059 = hangjelző funkció)
- az okozati rész utolsó két karaktere a késleltetési időt jelenti egységekben. 6 egység 1 perc.

A példa jelentése: 001\*\*\*03 + \*\*\*\*\*11 = 0010015906, az egyes zóna bármely optikai füstérzékelője, VAGY bármely zónában bármelyik kézi jelzésadó aktiválása esetén, az egyes zóna egyes címére programozott kimeneti hangjelző modul egy perc múlva aktívvá válik.

Megjegyzés: A vezérlési egyenleteket a programozó szoftverben célszerű megírni és rátölteni a központra.

# 4.9 Vezérlési kapcsolatok védelme

A tűzjelző központ főpanelján találunk egy három lábból álló jumpersort, az itt található jumpert a LEWR végre kell állítani vezérlési kapcsolatok létrehozásakor, módosításakor vagy törlésekor. A rendszer indítása/beállítása után a jumpert az LDWRProtect végre kell állítani a vezérlési kapcsolatok védelme céljából.

# 4.10 Hurokbővítő kártya kiiktatása

Beállítás üzemmódban a hurokbővítő kártyák kiiktathatók, ennek módszere ugyanaz, mint az érzékelők esetében. Az eszköztípushoz 59-et kell bevinnünk, az eszközazonosítóhoz pedig a hurok számát.

A kiiktatott hurok leállítja a busz kimenetet és leállítja a kommunikációt a főpanellal.

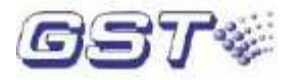

# 5. fejezet. Rendszerinformációk kijelzése és kezelése

A GST5000 tűzjelző központ működtetését megkezdhetjük, miután a 4. fejezetben leírtakat követve befejeztük a telepítést.

# 5.1 Normál rendszerképernyő

Miután tápfeszültség alá helyeztük, a központ végrehajtja az öntesztet, majd normál működési állapotba lép.

A normál rendszerképernyő az 5.1 ábrán látható, ez azt jelenti, hogy a rendszer üzemképes és hibátlan állapotban van. Ekkor csak a "TÁPELLÁTÁS RENDBEN" LED világít.

|             | Ver V4.05f |
|-------------|------------|
|             |            |
|             |            |
| Rendszer OK |            |
|             |            |
|             |            |
|             |            |
|             |            |

# 5.2 Tűzjelzések

# 5.2.1 Tűzjelzések kijelzése

Tűzjelzés esetén a "TŰZ" LED világít. A központ buzzere megszólal (tűzoltókocsi hang) és a zónakijelző és beavatkozó panelon a megfelelő "TŰZ" LED szintén világít. A tűz kijelzésére két mód létezik: a kijelzés történhet zónánként és eszközönként. Zóna módban mindegyik zónánál csak az 1. tűzjelzés kerül megjelenítésre. Eszköz módban valamennyi tűzjelzést megjeleníti a központ.

A zóna módban megjelenített információkat a következő ábrán látjuk.

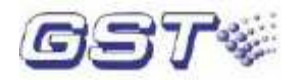

| !Utolsó Tűz! 16:34 Zóna001<br>6. EMELET ÜVEGHÁZ |
|-------------------------------------------------|
| ITűz! Össz.: 8                                  |
| 002 16:34 zóna 001                              |
| 1. EMELET KONYHA                                |
| 003 16:34 zóna 002                              |
| 2. EMELET ÉTKEZŐ                                |
| 004 16:34 zóna 006                              |
| 3. EMELET NAPPALI                               |
| 005 16:34 zóna 005                              |
| 4. EMELET FÜRDÖSZOBA                            |
|                                                 |
| Belépéshez nvomion ENTER-t!                     |

Leírás:

Utolsó Tűz 16:34 zóna 001

6. EMELET ÜVEGHÁZ: Ez az utolsó riasztás. A 001-es zónában, 16:34-kor történt, a hely a 6. emeleten található ÜVEGHÁZ.

Mindegyik tűzjelzés két sort foglal el. Az egyes jelzések között a felfele és lefele nyilakkal mozoghatunk.

!Tűz! Össz.: 008: A tűzjelzések száma összesen.

002 16:34 zóna 001: A második tűzjelzés ideje és zónája

1. EMELET KONYHA: A zóna neve (első 8 karakter) és az eszköz helyének megnevezése (utolsó 32 karakter).

Belépéshez nyomjon ENTER-t!: Az ENTER megnyomásával nézhetünk meg egy tűzjelzést.

2. Az eszköz módban megjelenített információkat a következő ábra mutatja.

| !Utolsó Tűz! 16:34 Zóna001<br>6. EMELET ÜVEGHÁZ<br>!Tűz! Össz.: 100<br>002 16:34 zóna 001 – 103 OPT. FÜST<br>1. EMELET KONYHA<br>003 16:34 zóna 001 – 101 OPT. FÜST<br>1. EMELET ÉTKEZŐ<br>004 16:34 zóna 002 – 111 OPT. FÜST<br>2. EMELET NAPPALI<br>005 16:34 zóna 003 – 121 OPT. FÜST<br>3. EMELET NAPPALI |
|----------------------------------------------------------------------------------------------------|
| Belépéshez nyomjon ENTER-t!                                                                                                    |

Értelmezés:

!Utolsó Tűz! 16:34 Zóna001
6. EMELET ÜVEGHÁZ: Ez az utolsó riasztás. A 001-es zónában, 16:34-kor történt, a hely a 6. emeleten található ÜVEGHÁZ.

!Tűz! Össz.: 100: A tűzjelzések száma összesen.

002 16:34 zóna 001 – 103 OPT. FÜST: A második tűzjelzés ideje, zónája és a riasztást küldő eszköz címe és típusa

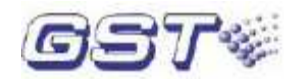

1. EMELET KONYHA: A zóna neve (első 8 karakter) és az eszköz helyének megnevezése (utolsó 32 karakter).

Belépéshez nyomjon ENTER-t!: Az ENTER megnyomásával nézhetünk meg egy tűzjelzést.

### 5.2.2 Tűzjelzések kezelése

Tűzjelzés esetén először olvassuk le a jelzés helyét a tűzjelző központról, majd ellenőrizzük, hogy valós jelzésről van-e szó.

Ha a jelzés valós, akkor ennek megfelelően kell intézkednünk:

- 1. lépés: A helyszínen levő emberek kiürítése.
- 2. lépés: Hívjuk a tűzoltókat.
- 3. lépés: Indítsuk az oltóberendezéseket.

Ha téves riasztásról van szó, akkor a teendők a következők:

- 1. lépés: Nyomjuk meg a "CSENDESÍTÉS" gombot a szirénák elhallgattatásához.
- 2. lépés: Távolítsuk el azokat a tényezőket, amelyek a téves riasztást okozták.

3. lépés: Nyomjuk meg a "RESZET" gombot a tűzjelző központ alapállapotba történő visszaállításához. Ha az eszköz még mindig téves jelzést ad, akkor iktassuk ki és tájékoztassuk a problémáról a karbantartót.

# 5.3 Hibaüzenetek

#### 5.3.1 Hibaüzenetek kijelzése

Hibajelzés esetén a hiba típusának megfelelően különböző LED-ek világítanak. A hálózati tápellátás hibája esetén az "AC HIBA" LED, az akkumulátorok hibája esetén az "AKKU. HIBA" LED, rendszer hiba bekövetkezése esetén pedig a "RENDSZER HIBA" LED világít; ha címzett eszköz hibájáról van szó, akkor a zónakijelző és beavatkozó panelon a megfelelő LED világít. A tűzjelző központ buzzere a hibajelzésre figyelmeztető hangot adja (mentőautó hang).

A hibaüzenetek kijelzése csak eszközönként történhet, a képernyőn az információk a következő módon jelennek meg.

|                                                                                                    | Ver V4.05f |
|----------------------------------------------------------------------------------------------------|------------|
| <ul> <li>!HIBA! Össz.: 100</li> <li>001 16:34 zóna 002 – 03 OPT. FÜST</li> <li>1. EMELET KONYHA</li> <li>002 16:34 zóna 002 – 101 OPT. FÜST</li> <li>1. EMELET ÉTKEZŐ</li> <li>003 16:34 zóna 002 – 111 OPT. FÜST</li> <li>2. EMELET NAPPALI</li> </ul> |            |
| Belépéshez nyomjon ENTER-t!                                                                                                    |            |

Értelmezés:

Mindegyik hibajelzés két sort foglal el. Az egyes jelzések között a felfele és lefele nyilakkal mozoghatunk.

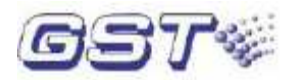

!HIBA! Össz.: 100: A hibaüzenetek száma összesen.

001 16:34 zóna 002 – 03 OPT. FÜST: Az utolsó hibaüzenet ideje, zónája és a hibajelzést küldő eszköz címe és típusa.

1. EMELET KONYHA: A zóna neve (első 8 karakter) és az eszköz helyének megnevezése (utolsó 32 karakter).

002 16:34 zóna 002-101 OPT. FÜST: A második hibaüzenet ideje, zónája és a hibajelzést küldő eszköz címe és típusa.

1. EMELET ÉTKEZŐ: A zóna neve (első 8 karakter) és az eszköz helyének megnevezése (utolsó 32 karakter).

#### 5.3.2 Hibaüzenetek kezelése

Kétfajta hibáról beszélhetünk. Az egyik rendszer hiba, ide tartozik például a hálózati tápellátás hibája (AC hiba), az akkumulátor hiba vagy a hurok hiba. A másik típus a címzett eszközök hibáját jelenti, ilyen például az érzékelő hiba vagy a modul hiba.

- Akkumulátor hiba esetén cseréljük ki az akkumulátort.
- Ha rendszer hibáról van szó, akkor azt időben vizsgáljuk ki és javítsuk ki.
- Címzett eszköz hibája esetén intézkedjünk azonnal. Ha a hibát valamely okból nem tudjuk kijavítani, akkor az eszközt kiiktathatjuk, majd javítás után engedélyezzük.

# 5.4 Engedélyezés és tiltás

#### 5.4.1 A tiltás és engedélyezés használata

A címzett eszközök meghibásodása után szükség lehet az eszköz letiltására. Ekkor a javítást vagy a cserét követően újra engedélyezzük az eszközt.

#### 5.4.2 Eszközök tiltása/engedélyezése

#### 1) Eszköz tiltása

Az eszköz kiiktatása esetén a "TILTÁS" LED világít. A "TILT" billentyű megnyomása után a kijelzőn a következő ábra jelenik meg.

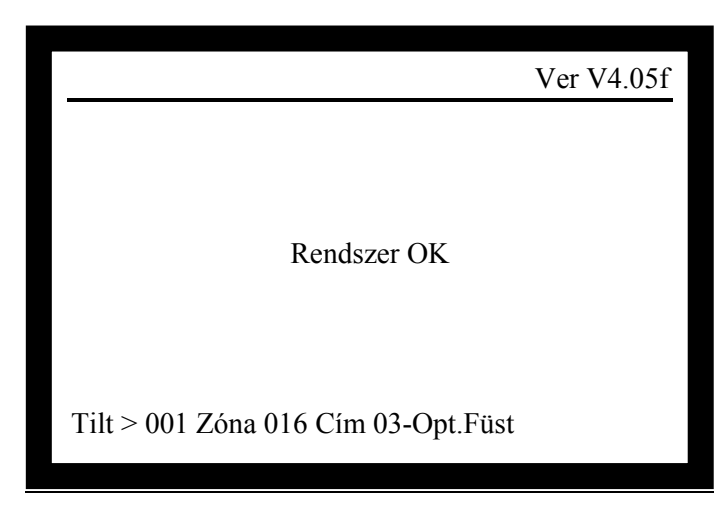

Tegyük fel, hogy a 001016 eszközazonosítóval rendelkező optikai füstérzékelőt szeretnénk kiiktatni.

Ekkor a kiiktatás művelet lépései a következők:

- 1. lépés: Vigyük be az eszköz zónaszámát, a "001"-et.
- 2. lépés: Nyomjuk meg a "LÉPTET" billentyűt.
- 3. lépés: Vigyük be az eszköz címét, a "016"-ot.

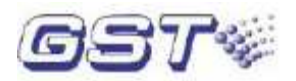

4. lépés: A 2. függelékben található eszköztípus lista szerint vigyük be az eszköztípust, a "03"-at.

A mentéshez nyomjunk "ENTER"-t. Ha az eszköz kiiktatásra került, akkor az eszköz hozzáadásra kerül a kiiktatott eszközök listájához, ha hibásan adtuk meg az adatokat, akkor a képernyőn "Beviteli hiba" üzenet jelenik meg.

# 2) Eszköz engedélyezése

Az "ENGEDÉLYEZ" billentyű megnyomása után az 5.6 ábra szerinti képernyőt láthatjuk.

| Ver V4.05                                   | f |
|---------------------------------------------|---|
|                                             |   |
|                                             |   |
| Rendszer OK                                 |   |
|                                             |   |
| Engedélvez > 001 Zóna 016 Cím 03-Ont Fügt   |   |
| Engederyez > 001 Zona 010 Chil 05-Opt.1 ust |   |

Tegyük fel, hogy a 001016 eszközazonosítóval rendelkező optikai füstérzékelőt szeretnénk engedélyezni.

Ekkor az engedélyezés művelet lépései a következők:

- 1. lépés: Vigyük be az eszköz zónaszámát, a "001"-et.
- 2. lépés: Nyomjuk meg a "LÉPTET" billentyűt.
- 3. lépés: Vigyük be az eszköz címét, a "016"-ot.

4. lépés: A 2. függelékben található eszköztípus lista szerint vigyük be az eszköztípust, a "03"-at.

A mentéshez nyomjunk "ENTER"-t. Ha az eszköz engedélyezése megtörtént, akkor nem jelenik meg a kiiktatott eszközök listájában. Ellenkező esetben a "Beviteli hiba" üzenet jelenik meg.

# 5.4.3 Kiiktatott eszközök listája

A "TILTÁSOK MEGTEKINTÉSE" billentyű megnyomása után tekinthetjük meg a kiiktatott eszközök listáját. A listán belül az oldalak között a lefelé és felfelé nyilakkal mozoghatunk.

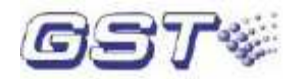

| !TILTÁS! Össz.: 100<br>001 16:34 zóna 001-106Opt.Füst<br>002 16:34 zóna 001-103Opt.Füst<br>003 16:34 zóna 002-101Opt.Füst<br>004 16:34 zóna 003-121Opt.Füst<br>005 16:34 zóna 004-141Opt.Füst<br>006 16:34 zóna 005-155Opt.Füst<br>007 16:34 zóna 006-166Opt.Füst |  |
|----------------------------------------------------------------------------------------------------|--|
|                                                                                                    |  |

Értelmezés:

!TILTÁS! Össz.: 100: A kiiktatott eszközök száma összesen.001 16:34 zóna 001-106Opt.Füst: A letiltott eszköz zónája, címe és típusa

# 5.5 A címzett eszközök manuális indítása és leállítása

Ha meggyőződtünk róla, hogy valós riasztásról van szó, akkor rövid időn belül manuálisan el tudjuk indítani az oltó berendezéseket.

# 5.5.1 "Indítás/leállítás" művelet a kezelőn lévő gomb megnyomásával

# 1) Eszköz indítása

Az "INDÍT" billentyűvel indíthatjuk el a címzett eszközöket, a kijelzőn a billentyű megnyomása után a következő szerinti képernyő jelenik meg.

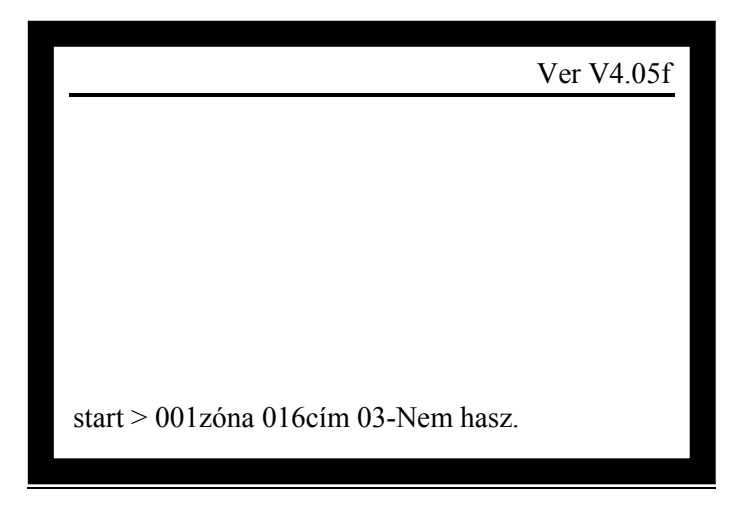

A következő lépéseket kell tennünk:

- 1. lépés: Írjuk be az indítani kívánt eszköz eszközazonosítóját (zónaszám+cím).
- 2. lépés: Nyomjuk meg a "LÉPTET" billentyűt, akkor a kurzor az eszköztípusra ugrik.
- 3. lépés: A 2. függelékben található eszköztípus lista alapján vigyük be az eszköz típusát.
- 4. lépés: Nyomjuk meg az "ENTER" billentyűt, a tűzjelző központ ekkor kiadja az indítás parancsot.

Az eszköz indítása után a zónakijelző és beavatkozó panelon levő Tűzvédelmi Berendezés Állapota LED világít.

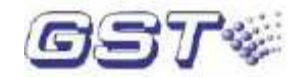

# 2) Eszköz leállítása

|                                    | Ver V4.05f |
|------------------------------------|------------|
|                                    |            |
|                                    |            |
|                                    |            |
|                                    |            |
|                                    |            |
| start > 001zóna 016cím 03-Nem hasz |            |

A "LEÁLLÍT" billentyű megnyomásával állíthatjuk le a címzett eszközöket.

A következő lépéseket kell tennünk:

- 1. lépés: Írjuk be a leállítani kívánt eszköz eszközazonosítóját (zónaszám+cím).
- 2. lépés: Nyomjuk meg a "LÉPTET" billentyűt, akkor a kurzor az eszköztípusra ugrik.
- 3. lépés: A 2. függelékben található eszköztípus lista alapján vigyük be az eszköz típusát.

4. lépés: Nyomjuk meg az "ENTER" billentyűt, a tűzjelző központ ekkor kiadja a leállítás parancsot.

Az eszköz leállítása után a zónakijelző és beavatkozó panelon levő Tűzvédelmi Berendezés Állapota LED kialszik.

# 5.5.2 Eszközök indítása/leállítása a zónakijelző és beavatkozó panel segítségével

A zónakijelző és beavatkozó panel beállítása szerint nyomjuk meg az eszközhöz rendelt gombot, adjuk meg a jelszót, ismét nyomjuk meg a gombot így elindíthatjuk az eszközt. Ekkor a gombhoz tartozó piros LED világítani fog. Ha ismételten megnyomjuk a gombot és bevisszük a jelszót, akkor az eszköz leáll és a LED kialszik.

5.5.3 Elindított eszközök listája

A "BER.ÁLLAPOTA" billentyű megnyomása után tekinthetjük meg az elindított eszközök listáját. A listán belül az oldalak között a lefelé és felfelé nyilakkal mozoghatunk. Tűzvédelmi Berendezés Állapota LED világít.

!KIM.!, Össz.: 100
001 16:34 zóna 002-03 OPT.FÜST
1. EMELET KONYHA
002 16:34 zóna 002-101 OPT.FÜST
1. EMELET ÉTKEZŐ
003 16:34 zóna 002-111 OPT.FÜST
2. EMELET NAPPALI

Belépéshez nyomjon ENTER-t!

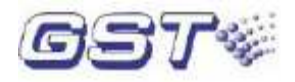

Értelmezés:

**!KIM.!** Össz.: 100: Az elindított eszközök száma összesen.

001 16:34 zóna 002-03 Opt.Füst: Az indítás ideje, valamint az elindított eszköz zónája, címe és típusa

**1. EMELET KONYHA**: A zóna neve (első 8 karakter) és az eszköz helyének megnevezése (utolsó 32 karakter).

# 5.6 A rendszer reszetelése és csendesítése

A beállított Csendesítés billentyű, majd a "RESZET" billentyű megnyomásával kikapcsolhatjuk az összes vezérlést. A kijelzőn ekkor a "RESET IN SYSTEM" üzenet jelenik meg. A LED-ek kialszanak (kivéve a "TÁPELLÁTÁS RENDBEN", a "BIZTONSÁGI MÓD" és az "OLT. ENG." /oltás engedélyezve/ LED-eket). A reszetelés naplózásra kerül.

Ha a "RESZET" billentyű megnyomása után vannak még nem nyugtázott tűzhibák vagy kimenet indítás üzenetek, akkor a tűzjelző központ a nem nyugtázott jelzésnek megfelelő hangot ad.

Ha valamennyi jelzés nyugtázásra került a "RESZET" billentyű megnyomása előtt, akkor a rendszer a normál rendszerképernyőhöz tér vissza.

Ha a központ tüzet jelez, akkor a "NÉMÍT" billentyű megnyomásával tudjuk a buzzert elhallgattatni. A "NÉMÍT" billentyű ismételt megnyomásakor vagy új riasztásjelzés esetén a buzzer újra megszólal.

# 5.7 Az információk kijelzésének szabályai

Több mint egy információ esetén ezek a következő sorrendben kerülnek kijelzésre: tűzjelzés, kimenet indítás, hiba, indítás, tiltás.

1. Az egyes típusokon belül, a tűzjelzések esetén a legkorábbi, a kimenet indítás, hiba, tiltás esetén pedig a legkésőbbi kerül kijelzésre elsőként.

2. A tűzjelzések, hibaüzenetek és tiltás információk kijeleztethetők zónánként vagy hurkonként. Az indítás és kimenet indítás információkat csak hurkonként tudja kijelezni a tűzjelző központ.

3. Bármilyen kijelzési módban is vagyunk, a rendszer automatikusan visszatér az első, legmagasabb prioritású információhoz, ha  $15 \sim 30$  másodpercen belül nincs operátori beavatkozás.

# 5.8 A tűzjelző központ hangjelzései

A tűzjelzéseket, illetve a hibaüzeneteket a központ buzzere a megfelelő hanggal jelzi:

Tűzjelzés esetén a tűzjelző központ tűzoltó kocsi hangot ad.

A tűzjelző központ az eszközök aktiválódásakor a következő hangot adja:

- Modul indítása: lassú pittyegő hang.
- Gázzal oltó eszköz indítása: rendőrautó hang

Eszközök késleltetett indítása vezérlési kapcsolat segítségével: gyors pittyegő hang.

A tűzjelző központ hiba esetén mentőautó hangot ad.

A tűzjelző központ két különböző típusú esemény egyidejű bekövetkezésekor a magasabb prioritásúnak megfelelő hangot adja. A "NÉMÍT" billentyű megnyomásával leállíthatjuk a központ hangjelzését; a "NÉMÍT" billentyű ismételt megnyomásakor a tűzjelző központ továbbra is némított állapotban marad. Új esemény bekövetkezésekor a központ újra megszólal, az eseménynek megfelelő hangot adva.

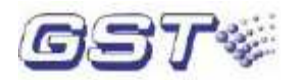

# 6. fejezet. A rendszer kezelési leírása

# 6.1 Billentyűzet

# 6.1.1 Funkciók

A billentyűk többsége kettős funkcióval bír. A felső jel egy bevihető karakter, az alsó jel pedig egy parancs funkció, amely csak normál működési üzemmódban aktív (szemben a beállítás üzemmóddal). A funkcionális billentyűk többségének használata jelszóhoz kötött. A karakterek csak a menübe történő belépés után aktívak.

# 6.1.2 Az adatbevitel általános módszere

A listákban, naplóban a fel le nyilakkal tudunk lépkedni, a Léptet gombbal tudunk a beviteli mezők között váltani. Az ENTER gomb megnyomása a beírt paraméter mentésre/jóváhagyásra kerül, a KILÉPÉS gomb esetén nem.

# 6.1.3 Az információk megtekintésének módszere

A "MEGNÉZ" billentyű megnyomása után a felfelé és lefelé nyilakkal mozoghatunk az egyes információk között. (lásd 4.5.2)

A "KILÉPÉS" billentyű megnyomásával visszatérhetünk az előző menühöz vagy a normál rendszerképernyőhöz.

#### 6.1.4 Billentyűzet feloldása és zárása

A billentyűzet a központ indításakor alapállapotban le van tiltva. A funkcionális billentyűk használatához jelszó bevitele szükséges (kivéve az "ÖNTESZT", "NÉMÍT", "NAPLÓ", "TŰZJELZÉSEK MEGTEKINTÉSE", "HIBÁK MEGTEKINTÉSE", "TILTÁSOK MEGTEKINTÉSE" és "BER.ÁLLAPOTA" billentyűket). A helyes jelszó bevitele, majd az "ENTER" megnyomása után továbbléphetünk. Ha egy percig nem történik beavatkozás, a billentyűzet automatikusan lezárásra kerül.

# 6.2 Felhasználói segédlet

# 6.2.1 Idő kijelzés módosítása

A központ digitális óráján alapállapotban az óra és a perc kerül kijelzésre (idő mód). Normál működési üzemmódban a "LÉPTET" billentyű megnyomása után a hónap és a nap kerül kijelzésre (dátum mód). A "LÉPTET" billentyű ismételt megnyomásakor vagy egy perc letelte után újra az idő mód kerül kijelzésre.

#### 6.2.2 Események megtekintése

A "NAPLÓ" billentyű megnyomásakor megjelenik az események listája. Mindegyik eseménynél láthatjuk az esemény idejét, a 6 jegyű eszközazonosítót (=zónaszám+cím), az eseményt és az esemény típusát.

6 jegyű eszközazonosító: Ha az esemény egy címezhető eszközhöz kapcsolódik, akkor az első 3 számjegy mutatja a zóna számát, a következő 3 pedig a címet ebben a zónában. Ha hurokkal vagy busszal kapcsolatos információról van szó, akkor ez a szám (az utolsó 3 számjegy) a hurok vagy a busz számát fogja mutatni.

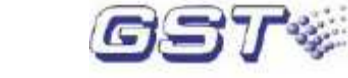

Eszköztípus: Eszközökkel kapcsolatos esemény esetén az eszköz típusát jeleníti meg a napló.

Esemény típusa: például tűz, kimenet indítás, hiba, leállítás, tiltás, engedélyezés, reset stb. Az "ENTER" billentyű megnyomásával kiválaszthatjuk valamelyik eseményt, a felfelé és lefelé nyilakkal mozoghatunk az események között. Az "ENTER" újbóli megnyomásával kinyomtathatjuk a kiemelt eseményt.

| Események                      |  |
|--------------------------------|--|
| 12//06//10:45 000000 Komm.hib  |  |
| 12//06//10:40 000000 Reszet    |  |
| 12//06//10:37 000000 AC hiba   |  |
| 12//06//10:28 000000 AC hiba   |  |
| 12//06//10:20 010032 Kábelérz  |  |
| 12//06//10:11 010056 Tcs. Sziv |  |
| 12//06//10:05 020011 Sziréna   |  |
| 12//06//10:01 030124 Hőseb.é   |  |
| Polénéshoz nyomion ENITED t    |  |
| Belepesnez hyonijon ENTER-t!   |  |
|                                |  |

# 6.3 Mérnöki segédlet

# 6.3.1 Önteszt

Ha normál működési üzemmódban megnyomjuk az "ÖNTESZT" billentyűt, akkor a központ helyes működését ellenőrizhetjük.(LED, kijelző, buzzer)

# 6.3.2 Nyomtató beállítása

A nyomtató 3 módba állítható. Ha normál működési üzemmódban megnyomjuk a "NYOMTAT" billentyűt (ehhez jelszó szükséges, ha a központ billentyűzete lezárt állapotban van).

A felfelé és lefelé nyilak segítségével mozoghatunk a menüpontok között, és az "ENTER" billentyű megnyomásával választhatunk a különböző nyomtatási módok közül:

- 1. Nyomtatás letiltása
- 2. Események nyomtatása
- 3. Csak tűzjelzések nyomtatása

# 6.3.3 Biztonsági mód

A "BIZTONSÁGI MÓD" billentyű megnyomása után (ehhez jelszó szükséges, ha a központ billentyűzete lezárt állapotban van) állíthatjuk be a biztonsági módot.

A biztonsági mód engedélyezése esetén a védett területet biztonságtechnikai érzékelőkkel figyeli a rendszer és a "BIZTONSÁGI MÓD" LED világít.

# 6.3.4 Oltás mód

Az "OLTÁS MÓD" billentyű megnyomása után a letilthatjuk vagy engedélyezhetjük az oltórendszert. Ha az engedélyezést választjuk ki, akkor az "OLT. ENG." (OLTÁS ENGEDÉLYEZVE) LED világítani fog, az oltórendszer indítható manuálisan vagy automatikusan.

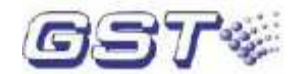

# 6.3.5 Idő módosítása

Ha normál működési üzemmódban megnyomjuk az "ÓRA" billentyűt (ehhez jelszó szükséges, ha a központ billentyűzete lezárt állapotban van), akkor a kijelzőn az ábra szerinti képernyő jelenik meg.

|                                                          | Ver V4.05f |  |
|----------------------------------------------------------|------------|--|
| Rendszer OK                                              |            |  |
| Rendszer idő beállítás<br>Idő bevitel:2001//12//06 16:19 |            |  |

Vigyük be az időt, majd nyomjuk meg a "LÉPTET" billentyűt, ekkor a kiemelés a következő pozícióhoz ugrik. Nyomjunk meg az "ENTER"-t a módosítások rögzítéséhez.

# 6.4 Rendszergazda beállítások

Nyomjuk meg a "RENDSZER" billentyűt, ekkor megjelennek a rendszer beállításához szükséges menüpontok.

|                                                                                                    | Ver V4.05f |
|----------------------------------------------------------------------------------------------------|------------|
| <ol> <li>Rendszer beállítás</li> <li>Jelszavak</li> <li>Kommunikációs beállítások</li> <li>Üzemmód beállítások</li> <li>Tűz kijelző mód</li> <li>Zóna áttekintés</li> <li>Vezérl.kapcs. áttek.</li> <li>Eszköz állapot</li> </ol> |            |

#### 6.4.1 Jelszavak módosítása

A funkcionális billentyű megnyomása után (kivéve az "ÖNTESZT", "NÉMÍT", "NAPLÓ", "TŰZJELZÉSEK MEGTEKINTÉSE", "HIBÁK MEGTEKINTÉSE", "TILTÁSOK MEGTEKINTÉSE" és "BER.ÁLLAPOTA" billentyűket) a rendszer jelszót kér. Csak a helyes jelszó bevitele után hajthatunk végre további műveleteket.

Felhasználói jelszó: ez szükséges a nyomtatás, az idő és a biztonsági mód beállításához, eszközök indításához/leállításához, illetve engedélyezéséhez/tiltásához, a zónakijelző és beavatkozó panelon végezhető műveletekhez és a tűzjelző központ reszeteléséhez.

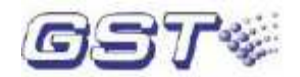

Oltásvezérlés jelszó: ez szükséges az oltórendszer engedélyezéséhez.

Rendszer jelszó: ez szükséges a "RENDSZER" menü használatához (rendszer állapotának és adatainak a beállítása).

A magasabb szintű jelszó helyettesítheti az alacsonyabb szintűt. A rendszer műveletekhez rendszer jelszó szükséges.

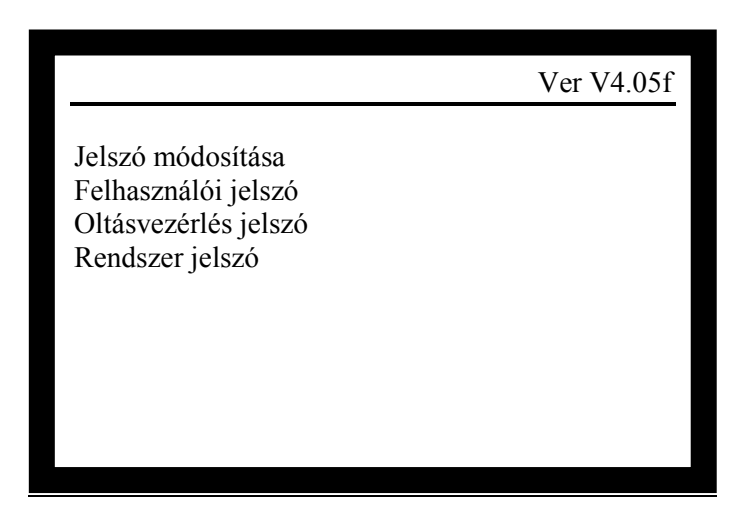

Válasszuk ki a módosítani kívánt jelszót, ekkor a központ kéri a régi jelszót. Ezt vigyük be, majd nyomjunk "ENTER"-t.

Hibás jelszó esetén a rendszer visszalép az előző menübe.

Vigyük be az új jelszót, majd nyomjunk "ENTER"-t.

A hibák elkerülése végett a központ még egyszer kéri az új jelszó bevitelét.

Ha kétszer ugyanazt a jelszót vittük be, akkor rövid időre egy képernyő jelenik meg egy hosszú sípoló hanggal, majd a rendszer kilép a jelenlegi műveletből, jelezve, hogy a jelszó módosítás sikeresen végrehajtásra került. Hiba esetén a rendszer kilép minden külön figyelmeztetés nélkül és a jelszó nem kerül megváltoztatásra.

#### 6.4.2 Kommunikációs beállítások

A központ beállításánál az aktuális kártyák, vagy hálózati azonosító címeit adhatjuk meg.

- 1. CRT kártya
- 2. Külső telefon hálózat
- 3. Hálózati beállítások

#### 6.4.3 Üzemmód beállítások

A rendszer beállító menüben válasszuk az "3. Üzemmód beállítások" menüpontot, itt választhatjuk ki a kívánt üzemmódot.

- 1. Normál működési üzemmód
- 2. Beállítás üzemmód

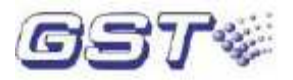

# 6.4.4 Tűz kijelző mód

A 6.7 ábrán látható rendszer beállító menüben válasszuk az "4. Tűz kijelző mód" menüpontot, ahol az 1-es, illetve 2-es gomb megnyomásával választhatunk a két mód között.

1.Cím szerint 2.Zóna szerint

6.4.5 Zóna áttekintés

Lásd a 4.7. pontnál leírtakat

6.4.6 Vezérlési kapcsolatok áttekintése

Lásd a 4.9. pontnál leírtakat

6.4.7 Címezhető eszközök állapotának megtekintése

A 6.7 ábrán látható rendszer beállító menüben válasszuk az "7. Eszköz állapot" menüpontot.

A "Parancs"-nál különböző számok különböző parancsot jelentenek. A hozzárendelés a következő:

0: eszköz állapotának lekérdezése

A "450~650" tartomány a normál, a "900~1200" tartomány tűzjelzést jelent, a "0~120" pedig hibát.

Amennyiben 000-ás értékek jelennek meg a lekérdezésben akkor kommunikációs hiba, vagy eszközhiba van! Ha az eszköz kicserélése sem oldja meg a hibát, ellenőrizni kell a hurok árnyékolását, földhurok zárlat hibáját.

1: regisztrációs parancs

A 720-as érték a normál állapot.

2: dinamikus adatok megtekintése

Valós időben olvassa le az érzékelők adatait. I-9105 intelligens vonali füstérzékelő beállítása esetén a "680~750" visszatérő érték jelenti a sikeres üzembe helyezést.

3: statikus adatok megtekintése

4: gázzal oltó eszközök azonnali indítása. Legyünk óvatosak ezzel a művelettel.

5: gázzal oltó eszközök késleltetett indítása. Legyünk óvatosak ezzel a művelettel.

6: gázzal oltó eszközök engedélyezése. Legyünk óvatosak ezzel a művelettel.

7. modul indítása, ez a megfelelő modulok kimenetének indítását jelenti. Legyünk óvatosak ezzel a művelettel.

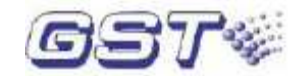

# 8. fejezet. Hibakeresés és rendszeres felülvizsgálat

# 8. 1 Hibák kezelése

|    | Hiba                                                                                         | Ok                                                                                                    | Megoldás                                                                                                    |
|----|----------------------------------------------------------------------------------------------|----------------------------------------------------------------------------------------------------|----------------------------------------------------------------------------------------------------|
| 1  | Üres vagy abnormális<br>kijelző                                                              | <ul> <li>a. Nem megfelelő tápellátás.</li> <li>b. A kapcsolat az alaplappal nem megfelelő</li> </ul>                                                        | a. Ellenőrizzük a tápellátást.<br>b. Ellenőrizzük a kijelzőt bekötő kábelt.                                                                                                    |
| 2  | A kijelzőn "AC HIBA"<br>üzenet jelenik meg.                                                  | a. A hálózati tápellátás hiánya.<br>b. Az AC biztosíték kiégett.                                                                                            | <ul> <li>a. Ellenőrizzük a hálózati tápellátást.</li> <li>b. Cseréljük ki a biztosítékot (csak a<br/>ugyanolyan paraméterekkel rendelkező<br/>biztosítékot használjunk).</li> </ul>                                                                                                    |
| 3  | A kijelzőn "AKKU<br>HIBA" üzenet jelenik<br>meg.                                             | <ul> <li>a. A biztosíték kiégett.</li> <li>b. Nincs csatlakoztatva akkumulátor.</li> <li>c. Az akkumulátor lemerült vagy meghibásodott.</li> </ul>          | <ul> <li>a. Cseréljük ki a biztosítékot (csak a<br/>ugyanolyan paraméterekkel rendelkező<br/>biztosítékot használjunk).</li> <li>b. Csatlakoztassunk akkumulátorokat.</li> <li>c. Helyezzük hálózati feszültség alá a<br/>központot 8 óránál hosszabb időre, ha<br/>ezután még mindig fennáll a hiba,<br/>cseréljük ki az akkumulátorokat.</li> </ul> |
| 4  | A hurokbővítő kártyákat<br>nem regisztrálta<br>megfelelően a központ                         | <ul> <li>a. A hurokbővítő kártyákat nem<br/>megfelelően helyeztük be.</li> <li>b. A hurokbővítő kártyák címét nem<br/>megfelelően állítottuk be.</li> </ul> | <ul> <li>a. Helyezzük be megfelelően a<br/>hurokbővítő kártyákat.</li> <li>b. Állítsuk be megfelelően a<br/>hurokbővítő kártyák címét.</li> </ul>                                                                                                    |
| 5  | A kijelzőt nem<br>regisztrálta a központ.                                                    | A kommunikációs kábel bekötése nem megfelelő.                                                                                                    | Ellenőrizzük a kijelző bekötő kábeleit.                                                                                                    |
| 6  | A központ nem nyomtat.                                                                       | <ul> <li>a. A nyomtatás mód nincs beállítva.</li> <li>b. Nincs nyomtató csatlakoztatva.</li> <li>c. Meghibásodott a nyomtató.</li> </ul>                    | <ul> <li>a. Állítsuk be a nyomtatás módot.</li> <li>b. Csatlakoztassuk a nyomtatót.</li> <li>c. Cseréljük ki a nyomtatót.</li> </ul>                                                                                                    |
| 7  | A zónakijelző és<br>beavatkozó panel<br>valamely gombját<br>megnyomva nem<br>történik semmi. | <ul> <li>a. Manuálisan le van tiltva</li> <li>b. A zónakijelző és beavatkozó panel<br/>nincs megfelelően csatlakoztatva.</li> </ul>                         | a. Engedélyezzük.<br>b. Csatlakoztassuk megfelelően a<br>zónakijelző és beavatkozó panelt.                                                                                                    |
| 8  | Eszközhiba                                                                                   | <ul> <li>a. Az eszköz nincs csatlakoztatva.</li> <li>b. Az eszköz meghibásodott.</li> </ul>                                                                 | a. Csatlakoztassuk az eszközt.<br>b. Cseréljük ki az eszközt.                                                                                                    |
| 9  | Hurokhiba                                                                                    | Zárlat vagy szakadás.                                                                                                    | Ellenőrizzük a kábelt.                                                                                                    |
| 10 | Probléma az órával,<br>memóriahiba, hurokhiba<br>eszközök nem<br>válaszolnak, stb.           | a. Környezeti zavarok.<br>b. Eszközhiba.                                                                                                    | a. Ellenőrizzük a földeléseket.<br>b. Értesítsük a karbantartót.                                                                                                    |